## Componenta de portal extern

În cadrul acestei secțiuni, vom prezenta toate operațiunile ce se pot realiza de către utilizatori, atât în zona publică, cât și în cea privată a Portalului web de servicii electronice.

Înregistrarea în portal (acces în zona privată a portalului, unde se pot depune online solicitări de soluționare a serviciilor electronice expuse, acces în zona de reclamații, la profil și cont)

Astfel, în momentul în care un cetățean dorește să depună o solicitare online, acesta va fi direcționat spre pagina de logare.

| Login                              |
|------------------------------------|
| Pasul 1 Pasul 2                    |
| Email *                            |
| Login →)<br>Ai uitat parola?       |
| Nu ai cont? Înregistrează-te aici! |
|                                    |

| Lo             | gin     |  |
|----------------|---------|--|
| Pasul 1        | Pasul 2 |  |
| Cod Securitate | gare    |  |
|                |         |  |

Dacă utilizatorul are un cont activ și este înrolat în portal, va trebui să introducă adresa de email și parola, și ulterior codul de 4 cifre primit pe email (există two factor authentication)

Dacă utilizatorul nu are cont, va accesa opțiunea de înregistrare și va trebui să completeze formularul de înregistrare și să încarce o copie al unui act de identitate pentru verificarea identității

După completarea formularului de înregistrare și încărcarea copiei al unui act de identitate, utilizatorul va primi un mail de confirmare referitor la faptul că, contul a fost creat și așteaptă aprobarea personalului ce administrează aplicația pentru finalizarea înrolării în portal.

De asemenea, personalul responsabil de verificarea identității și activarea conturilor este notificat prin email asupra faptului că există o cerere nouă de înrolare în portal.

| • •                               |                                    |                                   |                                  |                               |                                             |                                             |                                  |                         | Je 23                                                                                                    |                |                  |
|-----------------------------------|------------------------------------|-----------------------------------|----------------------------------|-------------------------------|---------------------------------------------|---------------------------------------------|----------------------------------|-------------------------|----------------------------------------------------------------------------------------------------|----------------|------------------|
| Configuration                     | on Despre<br>noi                   | Servicii<br>Online                | Cererile<br>Mele                 | Profil                        | Atasamente                                  | Managemer<br>Cereri                         | nt De<br>Ce                      | epune<br>erere          | Administrare<br>Profil                                                                                                    | Conditions     | s Valid<br>Conti |
|                                   |                                    |                                   | FOF                              | RMUL                          | &R DE ÎN                                    | REGISTR                                     | RARE                             | ]                       |                                                                                                    |                |                  |
| ١                                 | lume *                             |                                   |                                  |                               | Pre                                         | enume *                                     |                                  | 1                       |                                                                                                    |                |                  |
| -                                 |                                    |                                   |                                  |                               |                                             |                                             |                                  |                         |                                                                                                    | -              | -                |
| -                                 | NP *                               |                                   |                                  |                               | Co                                          | pie CI/BI<br>Atașează fișier                | -                                |                         |                                                                                                    |                |                  |
| E                                 | mail *                             |                                   |                                  |                               | Tel                                         | efon *                                      |                                  |                         |                                                                                                    |                |                  |
| -                                 |                                    |                                   |                                  |                               |                                             | • 0712 345 678                              |                                  |                         |                                                                                                    | -              |                  |
| J                                 | udeț                               |                                   | Localitatea                      |                               |                                             | Strada Nu                                   |                                  | Număr                   | umărul                                                                                                    |                |                  |
| F                                 | Noc                                |                                   | Scara Eta                        |                               | Etaj Apartament                             |                                             | ment                             |                         |                                                                                                    |                |                  |
|                                   |                                    |                                   |                                  |                               |                                             |                                             |                                  | Aparta                  | inche inche |                |                  |
| F                                 | arolă *                            |                                   |                                  |                               | Co                                          | nfirmă parola *                             |                                  |                         |                                                                                                    |                |                  |
|                                   |                                    |                                   |                                  |                               |                                             |                                             |                                  |                         |                                                                                                    |                |                  |
| C                                 | Declar în mod li                   | ber că sunt de                    | acord să furniz                  | ez datele p                   | ersonale solicitate                         | în scopurile decla                          | rate de institu                  | uția public             | ă în Nota de inforr                                                                                                    | mare           |                  |
| -                                 | comunicată și su<br>Ploiești.      | unt de acord ca                   | aceste date s                    | ă fie utilizat                | te și prelucrate în s                       | cop legitim în cad                          | Irul Administra                  | ației Servio            | ciilor Sociale Comu                                                                                                    | unitare        |                  |
| -                                 | De asemenea, ai<br>revin conform L | m primit Nota<br>egii nr.180/201  | de informare c<br>8 privind măsu | are cuprind<br>Irile de pune  | e aspectele referit<br>ere în aplicare a Re | oare la prelucrare<br>gulamentului (UE)     | a datelor cu c<br>2016/679 al l  | aracter pe<br>Parlament | ersonal și drepturil<br>ului European și al                                                                                                    | le ce îmi<br>l |                  |
|                                   | circulație a aces                  | 7 aprille 2016<br>stor date și de | abrogare a Dire                  | a persoane<br>ectivei 95/4    | lor fizice in ceea c<br>6/CE (Regulamenti   | e privește prelucra<br>ul general privind j | area datelor c<br>protecția date | u caracter<br>elor).    | personal și privin                                                                                                    | d ubera        |                  |
|                                   |                                    |                                   |                                  | -                             | Nota de informar                            | e GDPR                                      |                                  |                         |                                                                                                    |                |                  |
|                                   |                                    |                                   |                                  | -                             | Înregistrare                                | Renunță                                     | -                                |                         |                                                                                                    |                |                  |
| ADRESA                            |                                    |                                   | C                                | ONTACT                        |                                             |                                             | PRO                              | IGRAM CU PI             | JBLICUL                                                                                                    |                |                  |
| Piata Eroilor nu<br>Mun. Ploiesti | marul 1A                           |                                   | т<br>(                           | elefon/Email<br>0040) - 244.5 | 27.191                                      |                                             | Luni<br>07.3                     | i-Joi<br>30-16.00       |                                                                                                    |                |                  |
| ASSC Ploiesti, F                  | omânia                             |                                   | 0                                | ffice@asscplo                 | piesti.ro                                   |                                             | Vine                             | eri<br>10.12.20         |                                                                                                    |                |                  |

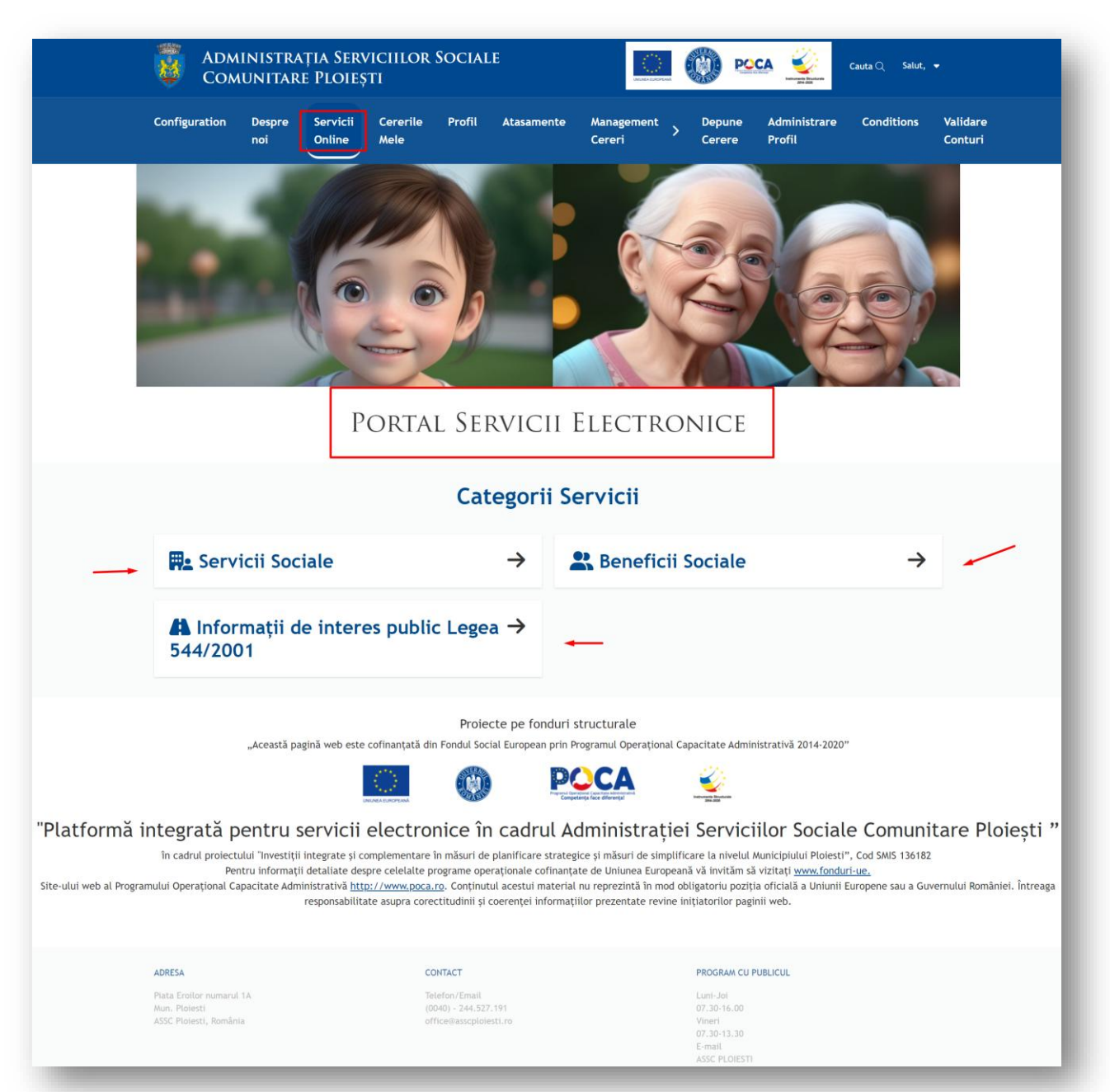

Pagina principala Servicii Online:

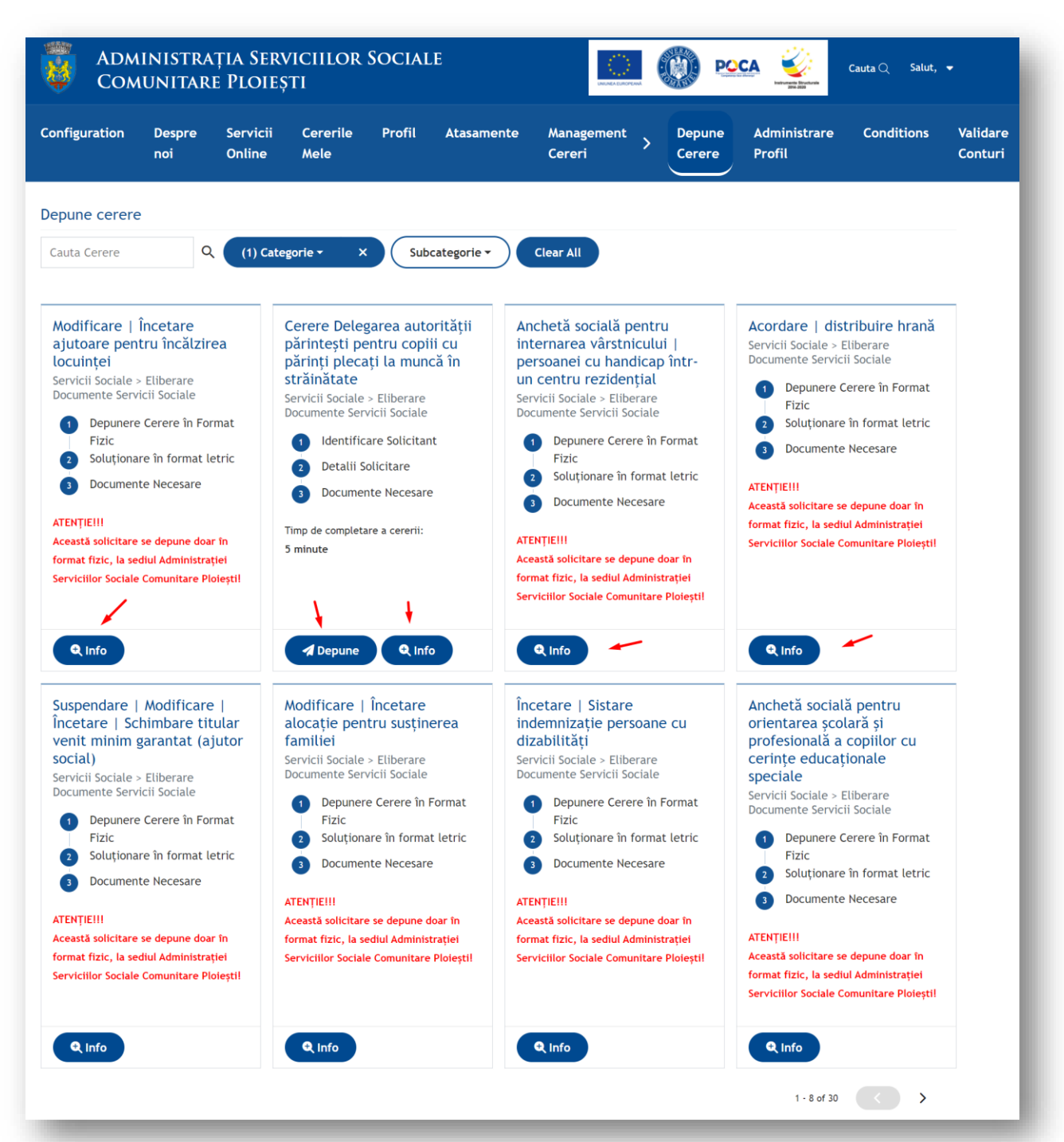

#### Serviciile digitalizate din cadrul categoriei Servicii Sociale

| nfiguration Despre Servic<br>noi Online                                                                                                    | ii Cererile Profil Atasame<br>Mele                                                                                                    | ente Management > Depune<br>Cereri > Cerere                                                                                                    | Administrare Conditions<br>Profil                                                                                                    | Validare<br>Conturi |
|----------------------------------------------------------------------------------------------------|----------------------------------------------------------------------------------------------------|----------------------------------------------------------------------------------------------------|----------------------------------------------------------------------------------------------------|---------------------|
| epune cerere       Q       (1) Q         iauta Cerere       Q       (1) Q         Bealizarea anchetelor sociale pentru obținerea indemnizației   stimulentului de inserție și sprijin lunar Servicii Sociale > Eliberare Documente Servicii Sociale       1) Date Identificare Solicitant         Q       Declarație       3) Documente Necesare         Timp mediu de completare a cererii:       5 minute | Subcategorie *         Sesizare privind adulți în dificultate         Servicii Sociale > Eliberare         Documente Servicii Sociale             Depunere Cerere în Format Fizic          Soluționare în format letric          Socumente Necesare             Atenți Elil             Acestă solicitare se depune doar în format fizic, la sediul Administrației             Serviciilor Sociale Comunitare Ploieștil          | Clear All<br>Distribuire lapte praf gratuit<br>copiilor cu varste cuprinse<br>între 0-12 luni<br>Servicii Sociale > Eliberare<br>Documente Servicii Sociale<br>Depunere Cerere în Format<br>Fizic<br>Documente Necesare<br>ACENȚIEIII<br>Această solicitare se depune doar în<br>format fizic, la sediul Administrației<br>Serviciilor Sociale Comunitare Ploieștil                                                                                                    | Acordare servicii de îngrijire<br>  educație   socializare  <br>recreere   suport psihologic<br>  orientare școlară în cadrul<br>Centrului de zi pentru<br>preșcolari<br>Servicii Sociale > Eliberare<br>Documente Servicii Sociale<br>1 Depunere Cerere în Format<br>Fizic<br>2 Soluționare în format letric<br>3 Documente Necesare<br>ATENȚIEIII<br>Această solicitare se depune doar în<br>format fizic, la sediul Administrației<br>Servicii Sociale |                     |
| A Depune 🔍 Info                                                                                                    | Q Info                                                                                                    | Q Info                                                                                                    | Q Info                                                                                                    |                     |
| Servicii specializate de<br>asistență socială - Căminul<br>de bătrâni Ploiești<br>Servicii Sociale > Eliberare<br>Documente Servicii Sociale<br>1 Depunere Cerere în Format<br>Fizic<br>2 Soluționare în format letric<br>3 Documente Necesare<br>ATENȚIEIII<br>Această solicitare se depune doar în<br>format fizic, la sediul Administrației<br>Serviciilor Sociale Comunitare Ploieștii                  | Servicii specializate de<br>asistență socială - Centrul<br>Social de Urgență pentru<br>persoanele fără adăpost<br>Ploiești<br>Servicii Sociale > Eliberare<br>Documente Servicii Sociale<br>Depunere Cerere în Format<br>Fizic<br>Soluționare în format letric<br>Documente Necesare<br>ATENȚIEIII<br>Această solicitare se depune doar în<br>format fizic, la sediul Administrațiel<br>Serviciilor Sociale Comunitare Ploieștil | Monitorizarea modulului de creștere și îngrijire a copilului cu părinți plecați la muncă în străinătate și serviciile de care aceștia pot beneficia         Servicii Sociale > Eliberare Documente Servicii Sociale         1       Depunere Cerere în Format Fizic         2       Soluționare în format letric         3       Documente Necesare         ATENȚIEIII       Această solicitare se depune doar în format fizic, la sedul Administrației         Serviciilor Sociale Comunitare Ploleștii | Intervenție în caz de violență<br>domestică<br>Servicii Sociale > Eliberare<br>Documente Servicii Sociale<br>1 Depunere Cerere în Format<br>Fizic<br>2 Soluțioare în format letric<br>3 Documente Necesare<br>ATENȚIEIII<br>Această solicitare se depune doar în<br>format fizic, la sediul Administrației<br>Serviciilor Sociale Comunitare Ploieștii                                                                                                    |                     |
| Q Info                                                                                                    | Q Info                                                                                                    |                                                                                                    |                                                                                                    |                     |

| <section-header><section-header><section-header><complex-block>          purper constrained between space of the constrained optimization of the constrained space optimization of the constrained space optimization of the constrain</complex-block></section-header></section-header></section-header> | nfiguration Despre Servic<br>noi Online                                                                                                    | ii Cererile Profil Atasame<br>Mele                                                                                                    | nte Management > Depune<br>Cereri > Cerere                                                                                                    | Administrare Conditions<br>Profil                                                                                                    | Validare<br>Conturi |
|----------------------------------------------------------------------------------------------------|----------------------------------------------------------------------------------------------------|----------------------------------------------------------------------------------------------------|----------------------------------------------------------------------------------------------------|----------------------------------------------------------------------------------------------------|---------------------|
| Casta Solicitar se depune doar in<br>print fitze, is seduit Administrației<br>erviciilor Sociale Comunitare Ploieștii       Serviciilor Sociale Comunitare Ploieștii       Format fitze, is seduit Administrației<br>Serviciilor Sociale Comunitare Ploieștii       Calino         Q Info       Q Info       Q Info       Q Info         Arrifica, as sedui Administrației<br>erviciilor Sociale Comunitare Ploieștii       Asistare persoane vârstnice<br>în vederea încheierii oricărui<br>activității asistențiior personal<br>Abeenței temporare a<br>sistentului personal<br>ervicii Sociale > Eliberare<br>Documente Servicii Sociale > Eliberare<br>Documente Servicii Sociale > Eliberare<br>Documente Servicii Sociale > Eliberare<br>Documente Servicii Sociale > Eliberare<br>Documente Servicii Sociale > Eliberare<br>Documente Servicii Sociale > Eliberare<br>Documente Servicii Sociale > Eliberare<br>Documente Servicii Sociale > Eliberare<br>Documente Servicii Sociale > Eliberare<br>Documente Servicii Sociale > Eliberare<br>Documente Servicii Sociale > Eliberare<br>Documente Servicii Sociale > Eliberare<br>Documente Servicii Sociale > Eliberare<br>Documente Necesare       Cabinete medicale școlare<br>servicii Sociale > Eliberare<br>Documente Necesare         0       Depunere Cerere în Format<br>Fizic       Documente Necesare       Itari<br>Fizic       Documente Necesare         0       Depunere Cerere în Format<br>Fizic       Documente Necesare       Itari<br>format fizic, a sedui Administrației<br>Serviciilor Sociale Comunitare Ploieștii       Itare Serviciilor Sociale Comunitare Ploieștii       Itare Serviciilor Sociale Comunitare Ploieștii         0       Depunere Cerere în Format<br>Fizic       Documente Necesare       Itare Serviciilor Sociale Comunitare Ploieștii                                                                                                    | pune cerere       Q (1) Q         auta Cerere       Q (1) Q         trestarea de către copii de<br>cctivități remunerate în<br>lomeniile: cultural, artistic,<br>portiv, publicitar și de<br>nodeling<br>ervicii Sociale > Eliberare<br>ocumente Servicii Sociale         1       Depunere Cerere în Format<br>Fizic         2       Soluționare în format letric         3       Documente Necesare         TENȚIEIII                                                                                                    | Categorie *       X       Subcategorie *         Reintegrarea copilului în familie după încetarea măsurii de protecție specială Servicii Sociale > Eliberare Documente Servicii Sociale       1         1       Depunere Cerere în Format Fizic       2         2       Soluționare în format letric         3       Documente Necesare         ATENȚIEIII       Această solicitare se depune doar în format fizic, la sediul Administrației                                                 | Clear All<br>Sprijinirea și monitorizarea<br>beneficiarilor în vederea<br>obținerii documentelor de<br>stare civilă<br>Servicii Sociale > Eliberare<br>Documente Servicii Sociale<br>Depunere Cerere în Format<br>Fizic<br>Soluționare în format letric<br>Documente Necesare<br>ATENȚIEII<br>Această solicitare se depune doar în                                                       | Prevenirea și intervenția în<br>cazurile de copii aflați în<br>situație de risc de părăsire<br>sau părăsiți în unități<br>sanitare<br>Servicii Sociale > Eliberare<br>Documente Servicii Sociale<br>1 Depunere Cerere în Format<br>Fizic<br>2 Soluționare în format letric<br>3 Documente Necesare<br>ATENȚIEIII                      |                     |
| <ul> <li>Activității asistenților<br/>personali. Acordarea<br/>ndemnizației persoanei cu<br/>landicap grav, pe perioada<br/>ubsenței temporare a<br/>usistentului personal<br/>ervicii Sociale &gt; Eliberare<br/>pocumente Servicii Sociale &gt; Eliberare<br/>pocumente Servicii Sociale &gt; Eliberare<br/>pocumente Servicii Sociale &gt; Eliberare<br/>pocumente Servicii Sociale &gt; Eliberare<br/>pocumente Servicii Sociale &gt; Eliberare<br/>pocumente Servicii Sociale &gt; Eliberare<br/>pocumente Servicii Sociale &gt; Eliberare<br/>pocumente Servicii Sociale &gt; Eliberare<br/>pocumente Servicii Sociale &gt; Eliberare<br/>pocumente Servicii Sociale &gt; Eliberare<br/>pocumente Servicii Sociale &gt; Eliberare<br/>pocumente Servicii Sociale</li> <li>Depunere Cerere în Format<br/>Fizic</li> <li>Soluționare în format letric</li> <li>Documente Necesare</li> <li>Atențielii<br/>Această solicitare se depune doar în<br/>format fizic, la sediul Administrației<br/>serviciilor Sociale Comunitare Ploieștii</li> </ul>                                                                                                    | ormat fizic, la sediul Administrației<br>erviciilor Sociale Comunitare Ploleștii<br>Q Info                                                                                                    | Q Info                                                                                                    | Serviciilor Sociale Comunitare Ploieștil                                                                                                    | format fizic, la sediul Administrației<br>Serviciilor Sociale Comunitare Ploieștii<br>Q Info                                                                                                    |                     |
|                                                                                                    | <ul> <li>ferificarea   Monitorizarea<br/>civității asistenților<br/>versonali. Acordarea<br/>ndemnizației persoanei cu<br/>andicap grav, pe perioada<br/>bsenței temporare a<br/>sistentului personal<br/>ervicii Sociale &gt; Eliberare<br/>ocumente Servicii Sociale</li> <li>Depunere Cerere în Format<br/>Fizic</li> <li>Soluționare în format letric</li> <li>Documente Necesare</li> <li>TENȚIEIII<br/>cesată solicitare se depune doar în<br/>ormat fizic, la sediul Administrației<br/>erviciilor Sociale Comunitare Ploleștii</li> </ul> | Asistare persoane vârstnice<br>în vederea încheierii oricărui<br>act translativ de proprietate<br>având ca obiect bunuri<br>proprii, în scopul întreținerii<br>și îngrijirii sale<br>Servicii Sociale > Eliberare<br>Documente Servicii Sociale<br>1 Depunere Cerere în Format<br>Fizic<br>2 Soluționare în format letric<br>3 Documente Necesare<br>ATENȚIEII<br>Această solicitare se depune doar în<br>format fizic, la sediul Administrației<br>Serviciilor Sociale Comunitare Ploieștii | Asistență medicală în<br>unitățile de învățământ,<br>cabinete dentare școlare<br>Servicii Sociale > Eliberare<br>Documente Servicii Sociale<br>1 Depunere Cerere în Format<br>Fizic<br>2 Soluționare în format letric<br>3 Documente Necesare<br>ATENȚIEII<br>Această solicitare se depune doar în<br>format fizic, la sediul Administrației<br>Serviciilor Sociale Comunitare Ploieștii | Cabinete medicale școlare<br>Servicii Sociale > Eliberare<br>Documente Servicii Sociale<br>1 Depunere Cerere în Format<br>Fizic<br>2 Soluționare în format letric<br>3 Documente Necesare<br>ATENȚIEIII<br>Această solicitare se depune doar în<br>format fizic, la sediul Administrației<br>Serviciilor Sociale Comunitare Ploieștil | _                   |

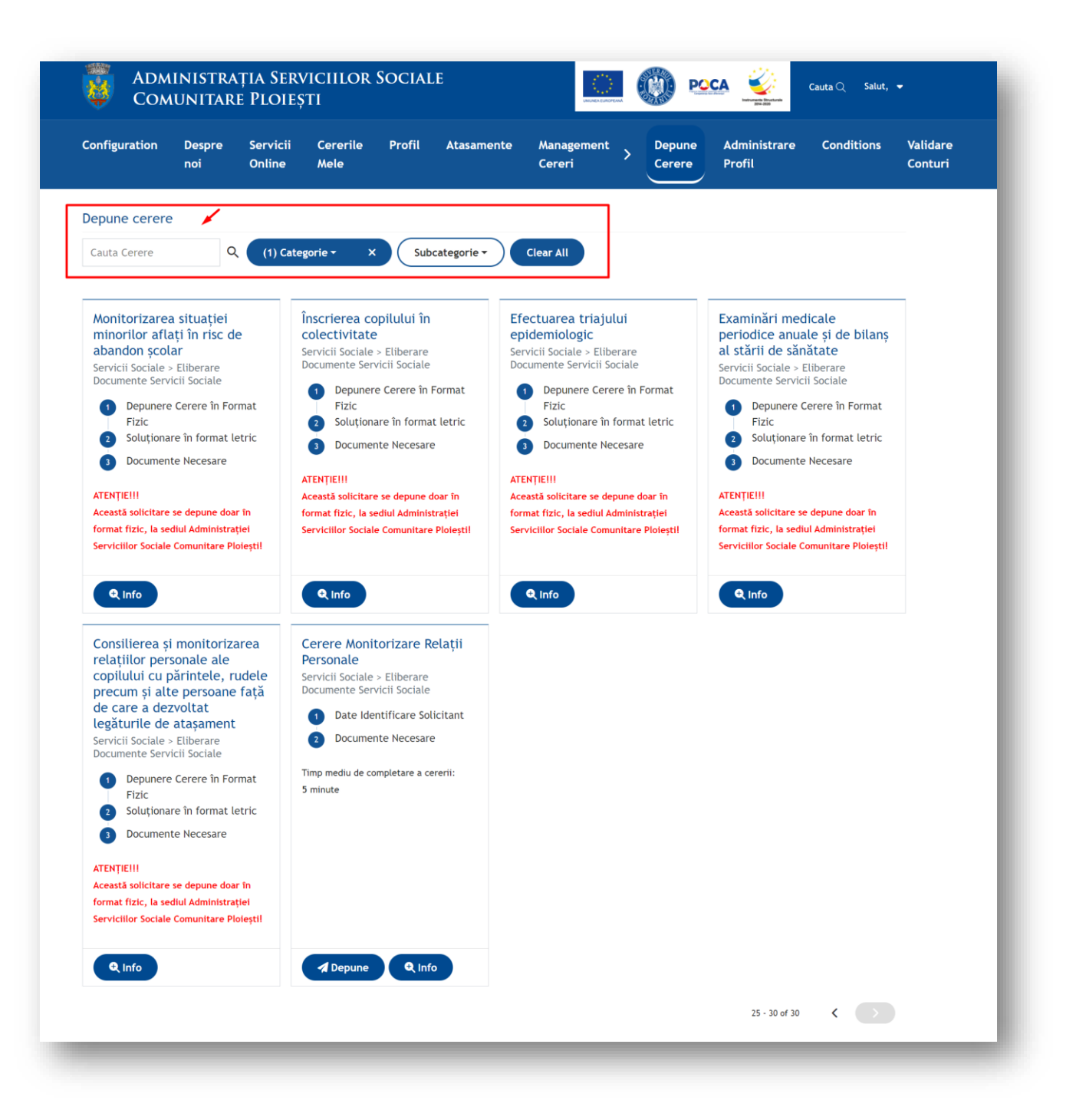

Serviciile digitalizate în cadrul categoriei Beneficii Sociale

| nfiguration Despre Servici<br>noi Online                                                                                                    | i Cererile Profil Atasame<br>Mele                                                                                                    | ente Management > Depune<br>Cereri > Cerere                                                                                                    | Administrare Conditions Validar<br>Profil Contur                                                                                                    |
|----------------------------------------------------------------------------------------------------|----------------------------------------------------------------------------------------------------|----------------------------------------------------------------------------------------------------|----------------------------------------------------------------------------------------------------|
| oune cerere                                                                                                    |                                                                                                    |                                                                                                    |                                                                                                    |
| uta Cerere Q (1) Q                                                                                                    | ategorie - X Subcategorie -                                                                                                    | Clear All                                                                                                    |                                                                                                    |
| erere Acordarea ajutoarelor<br>entru încălzirea locuinței<br>eneficii Sociale > Eliberare<br>ocumente Beneficii Sociale<br>1 Identificare Solicitant<br>2 Identificare Persoana<br>îndreptățită<br>3 Identificare Partener(ă)<br>Persoană îndreptățită<br>4 Identificare Copii Persoană<br>îndreptățită<br>5 Identificare Copii Persoane Majore<br>Familia Persoanei<br>îndreptățită<br>6 Identificare Locuința Familiei<br>  Persoanei Singure<br>îndreptățită<br>7 Identificare Venituri și Bunuri<br>Familie Persoană Singură<br>îndreptățită<br>8 Documente Necesare | <ul> <li>Cerere Acordare alocație<br/>pentru susținerea familiei</li> <li>Beneficii Sociale &gt; Eliberare<br/>Documente Beneficii Sociale</li> <li>Identificare Solicitant</li> <li>Identificare Parsoana<br/>Îndreptățită</li> <li>Identificare Partener(ă)<br/>Persoană Îndreptățită</li> <li>Identificare Copii Persoană<br/>Îndreptățită</li> <li>Identificare Copii Persoană<br/>Îndreptățită</li> <li>Identificare Persoane Majore<br/>Familia Persoanei<br/>Îndreptățite</li> <li>Identificare Locuința Familiei<br/>I Persoanei Singure<br/>Îndreptățită</li> <li>Identificare Venituri și Bunuri<br/>Familie   Persoană Singură<br/>Îndreptățită</li> <li>Documente Necesare</li> </ul> | Cerere Acordare beneficii<br>sociale - venit minim<br>garantat (ajutor social)<br>Beneficii Sociale > Eliberare<br>Documente Beneficii Sociale<br>1 Identificare Solicitant<br>2 Identificare Persoana<br>Îndreptățită<br>3 Identificare Partener(ă)<br>Persoană Îndreptățită<br>4 Identificare Copii Persoană<br>Îndreptățită<br>5 Identificare Persoane Majore<br>Familia Persoanei<br>Îndreptățite<br>6 Identificare Loculnța Familiei<br>  Persoanei Singure<br>Îndreptățită<br>7 Identificare Venituri și Bunuri<br>Familie   Persoană Singură<br>Îndreptățită<br>8 Documente Necesare | <ul> <li>Cerere acordare alocație de stat pentru copiii născuți în România</li> <li>Beneficii Sociale &gt; Eliberare beneficii Sociale</li> <li>Identificare Solicitant</li> <li>Identificare Persoană îndreptățită</li> <li>Identificare Copii</li> <li>Detalii Cerere</li> <li>Documente Necesare</li> <li>Timp mediu de completare a cererii: 5 minute</li> </ul>                                |
| Minute                                                                                                    | 5 minute                                                                                                    | Timp mediu de completare a cererii:<br>20 minute                                                                                                    | A Depune Q Info                                                                                                    |
| erere Acordare<br>idemnizație lunară pentru<br>inori încadrați în grad grav<br>e handicap<br>eneficii Sociale > Eliberare<br>ocumente Beneficii Sociale<br>1 Identificare Solicitant<br>2 Identificare Minor<br>3 Documente Necesare<br>mp mediu de completare a cererii:<br>minute                                                                                                    | Cerere Acordare<br>indemnizație lunară pentru<br>adulți cu handicap grav<br>(depusă de persoana în<br>cauză)<br>Beneficii Sociale > Eliberare<br>Documente Beneficii Sociale<br>1 Identificare Solicitant   Adult<br>cu handicap<br>2 Documente Necesare<br>Timp mediu de completare a cererii:<br>5 minute                                                                                                    | Cerere Acordare<br>indemnizație lunară pentru<br>adulți cu handicap grav<br>(depusă de o altă persoană<br>diferită de persoana în<br>cauză)<br>Beneficii Sociale > Eliberare<br>Documente Beneficii Sociale<br>1 Identificare Solicitant<br>2 Identificare Adult cu<br>handicap<br>3 Documente Necesare<br>Timp mediu de completare a cererii:<br>3 minute                                                                                                    | Acordare stimulent<br>educațional sub formă de<br>tichete sociale pentru<br>preșcolari<br>Beneficii Sociale > Eliberare<br>Documente Beneficii Sociale<br>1 Depunere Cerere în Format<br>Fizic<br>2 Soluționare în format letric<br>3 Documente Necesare<br>ATENȚIEII<br>Această solicitare se depune doar în<br>format fizic, la sediul Administrației<br>Serviciilor Sociale Comunitare Ploieștii |

| Subcategorie •                                                                                                    | Clear All Alocație de stat pentru copiii născuți în străinătate Beneficii Sociale > Eliberare Documente Beneficii Sociale  Depunere Cerere în Format Fizic Soluționare în format letric Documente Necesare ATENȚIEIII Această solicitare se depune doar în                       | Depunerea dosarului în<br>vederea obținerii unei<br>locuințe sociale<br>Beneficii Sociale > Eliberare<br>Documente Beneficii Sociale<br>1 Depunere Cerere în Format<br>Fizic<br>2 Soluționare în format letric<br>3 Documente Necesare |
|----------------------------------------------------------------------------------------------------|----------------------------------------------------------------------------------------------------|----------------------------------------------------------------------------------------------------|
| ncediu și<br>e lunară pentru<br>piilor<br>> Eliberare<br>eficii Sociale<br>e Cerere în Format<br>are în format letric<br>nte Necesare<br>e se depune doar în | Alocație de stat pentru copiii<br>născuți în străinătate<br>Beneficii Sociale > Eliberare<br>Documente Beneficii Sociale<br>1 Depunere Cerere în Format<br>Fizic<br>2 Soluționare în format letric<br>3 Documente Necesare<br>ALENȚIEIII<br>Această solicitare se depune doar în | Depunerea dosarului în<br>vederea obținerii unei<br>locuințe sociale<br>Beneficii Sociale > Eliberare<br>Documente Beneficii Sociale<br>1 Depunere Cerere în Format<br>Fizic<br>2 Soluționare în format letric<br>3 Documente Necesare |
| adul Administrației                                                                                                    | format fizic, la sediul Administrației<br>Serviciilor Sociale Comunitare Ploieștii<br>Q Info                                                                                                    | Această solicitare se depune doar în<br>format fizic, la sediul Administrației<br>Serviciilor Sociale Comunitare Ploieștii                                                                                                    |
|                                                                                                    |                                                                                                    | 9 - 12 of 12                                                                                                    |
| INTACT                                                                                                    | PROGRAM                                                                                                    | A CU PUBLICUL                                                                                                    |
|                                                                                                    | NTACT<br>lefon/Email<br>J40) - 244.527.191<br>irc@acscnolosti rn                                                                                                    | Q Info           NTACT         PROGRAM           lefon/Email         Luni-Joi           Julio - 244,527,191         07.30-16.           ice@ascepliceti rg         Viperi                                                              |

> Serviciile digitalizate în cadrul categoriei Informații de interes public Legea 544/2001

| Configuration                                                                                                    | Despre<br>noi                                                                                      | Servicii<br>Online | Cererile<br>Mele                                                                                                    | Profil                                                                                                    | Atasamente                                   | Management<br>Cereri | > | Depune<br>Cerere                                 | Administrare<br>Profil | Conditions | Valida<br>Contu |
|----------------------------------------------------------------------------------------------------|----------------------------------------------------------------------------------------------------|--------------------|----------------------------------------------------------------------------------------------------|----------------------------------------------------------------------------------------------------|----------------------------------------------|----------------------|---|--------------------------------------------------|------------------------|------------|-----------------|
| Depune cerere                                                                                                    |                                                                                                    |                    |                                                                                                    |                                                                                                    |                                              |                      |   |                                                  |                        |            |                 |
| Cauta Cerere                                                                                                    | Q                                                                                                  | (1) Cate           | gorie <del>-</del> X                                                                                                    | Sub                                                                                                    | categorie 🕶                                  | Clear All            |   |                                                  |                        |            |                 |
| public L544/7<br>Serviciul Informații și Re<br>Informații și Re<br>Detalii So<br>Timp de completar<br>5 minute<br>Depune | 2001<br>tții și Relații P<br>elații Publice<br>re Solicitant<br>licitare<br>e a cererii:<br>Q Info | ublice             | Administrati<br>Informațiilou<br>Jublic confo<br>544/2001<br>Serviciul Inform<br>Informații și l<br>I Identific<br>Detalii S<br>Fimp mediu de co<br>S minute | ivă confor<br>r de intere<br>orm Legii<br>nații și Relaț<br>Relații Public<br>care Solicitar<br>Solicitare | m<br>es<br>ii Publice<br>re<br>nt<br>ererii: |                      |   |                                                  |                        |            |                 |
| ADRESA                                                                                                    |                                                                                                    |                    | CC                                                                                                    | ONTACT                                                                                                    |                                              |                      |   | PROGRAM CU P                                     | UBLICUL                |            |                 |
| Piata Eroilor numarul<br>Mun. Ploiesti<br>ASSC Ploiesti, Români                                                          | 1A<br>a                                                                                            |                    | Te<br>(0<br>of                                                                                                    | elefon/Email<br>1040) - 244.527<br>ffice@asscploie                                                         | 7.191<br>esti.ro                             |                      |   | Luni-Joi<br>07.30-16.00<br>Vineri<br>07.30-13.30 |                        |            |                 |

Pagina Cererile Mele (aici există trasabilitatea interacțiunii dintre utilizator și Institutie din cadrul portalului web de servicii electronice, aici se vor regăsi toate solicitările depuse, documente de clarificare, documente de răspuns, documente legate de plată)

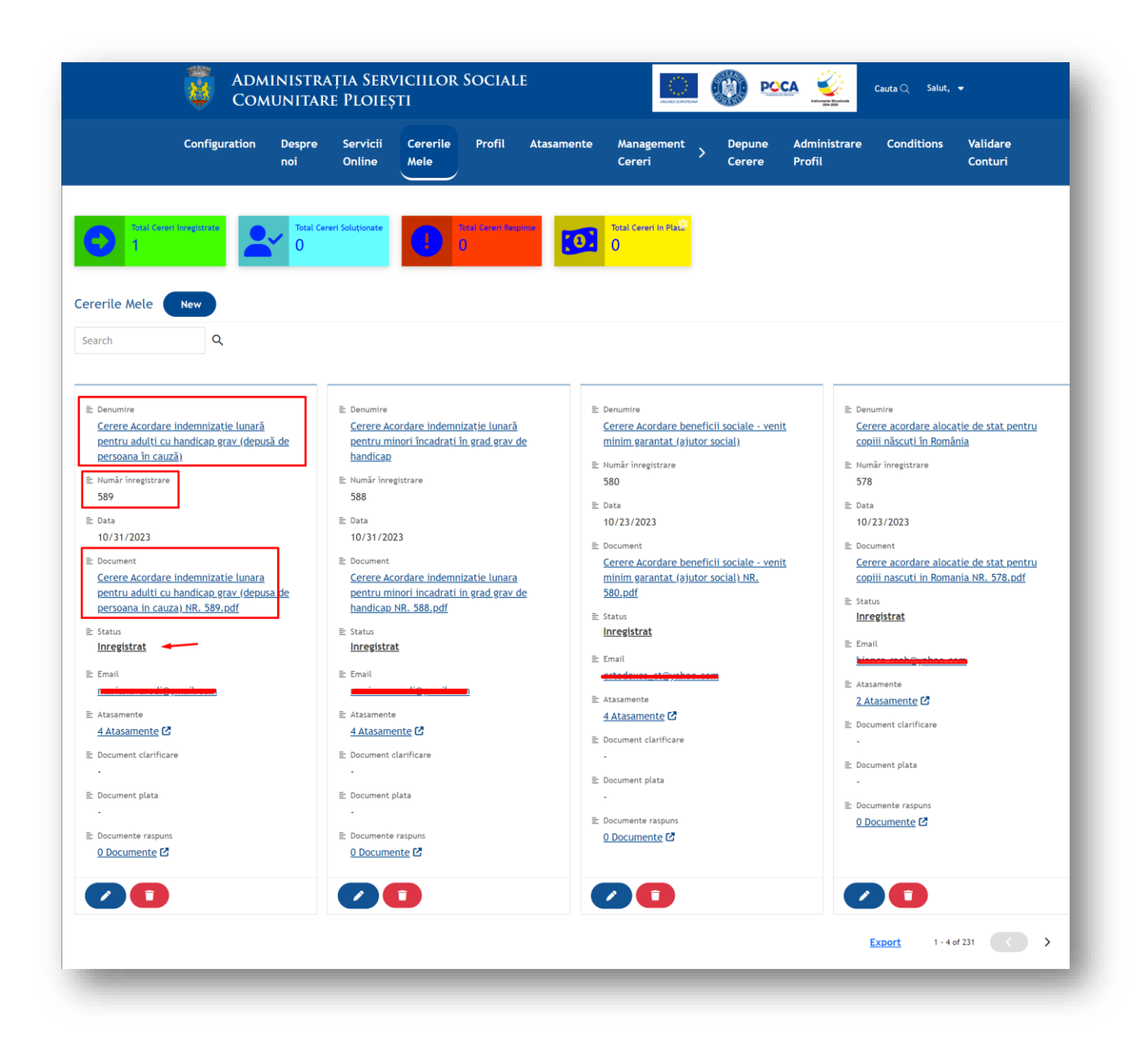

## Cazuri utilizare Portal Web de servicii pentru cetățeni/mediul de afaceri

#### Utilizare aplicație cu cont

Utilizatorul accesează browser-ul web și introduce link-ul către aplicație. Pagina web afișează pagina de pornire. Utilizatorul introduce adresa de email și parola (pasul 1).

| Login                                                                            |  |
|----------------------------------------------------------------------------------|--|
| Pasul 1 Pasul 2                                                                  |  |
| Email *                                                                          |  |
| Parola *                                                                         |  |
| Login -)<br><u>Ai uitat parola?</u><br><u>Nu ai cont? Inregistrează-te aici!</u> |  |
|                                                                                  |  |

Daca credențialele introduse sunt corecte, Portalul trece automat la pasul 2 și cere introducerea codului de securitate de 4 cifre trimis în timp real pe adresa de email.

| Login                                                                                                |  |
|----------------------------------------------------------------------------------------------------|--|
| Pasul 1 Pasul 2                                                                                      |  |
| Email *                                                                                              |  |
| adrian.cariga@gmail.com                                                                              |  |
| •••••<br>Login <b>-&gt;)</b><br><u>Ai uitat parola?</u><br><u>Nu ai cont? înregistrează-te aici!</u> |  |
| Username sau Parola gresita!                                                                         |  |
|                                                                                                    |  |

Dacă datele introduse nu corespund celor corecte, sistemul va afișa mesajul "Username sau parola greșită!"

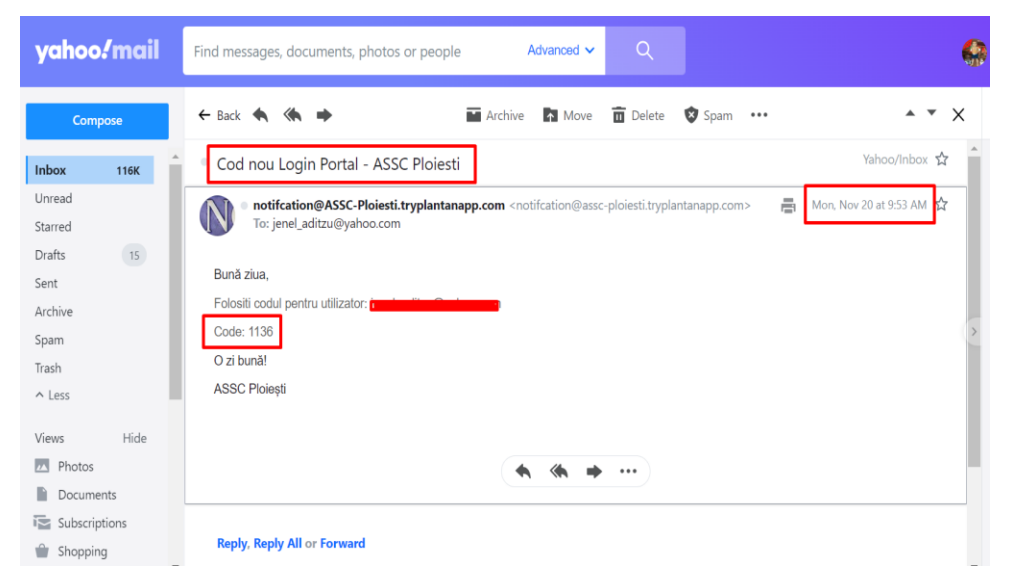

Se introduce codul de securitate de 4 cifre primit și daca este corect sistemul va loga utilizatorul și îl direcționează la pagina principală de Servicii Online.

Dacă codul introdus nu este cel corect, Portalul avertizează utilizatorul cu mesajul "Codul nu este corect!" și nu permite logarea utilizatorului în sistem.

Utilizatorul este autentificat în Portal și direcționat la pagina principală cu Servicii Online, având disponibile toate funcționalitățile sistemului și pot accesa serviciile electronice, puse la dispoziția lor de ASSC Ploiesti.

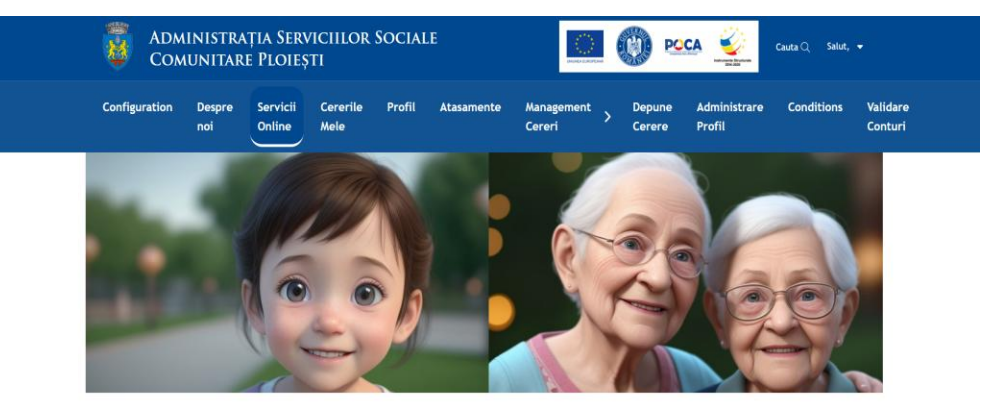

Portal Servicii Electronice

|                                    |                                                                                                    | Categori                                                                                                    | i Servicii                                                                                                    |                                                                                         |
|------------------------------------|----------------------------------------------------------------------------------------------------|----------------------------------------------------------------------------------------------------|----------------------------------------------------------------------------------------------------|-----------------------------------------------------------------------------------------|
|                                    | 📭 Servicii Sociale                                                                                                    | ÷                                                                                                    | Beneficii Sociale                                                                                                    | $\rightarrow$                                                                           |
|                                    | A Informații de interes pub<br>544/2001                                                                                                    | lic Legea $ ightarrow$                                                                                                    |                                                                                                    |                                                                                         |
|                                    | "Această pagină web este cofinanțată                                                                                                    | Proiecte pe for<br>din Fondul Social Europear                                                                                     | duri structurale<br>prin Programul Operațional Capacitate Administrativă 2014                                                                                                    | I-2020"                                                                                 |
|                                    |                                                                                                    | 0                                                                                                    |                                                                                                    |                                                                                         |
| 'Platformă inte                    | egrată pentru servicii electr                                                                                                    | onice în cadru                                                                                                    | Il Administrației Serviciilor Soc                                                                                                    | ciale Comunitare P                                                                      |
| în<br>Site-ului web al Programului | i cadrul proiectului 'Investiții integrate și complementa<br>Pentru informații detaliate despre celelalte<br>I Operațional Capacitate Administrativă <u>http://www.po</u><br>responsabilitate asupra co | re în măsuri de planificare<br>e programe operaționale co<br><u>ca.ro</u> . Conținutul acestui m<br>rectitudinii și coerenței ini | trategice și măsuri de simplificare la nivelul Municipiului Pi<br>Imanțate de Uniunea Europeană vă Inivitân să vizitați <u>we</u> r<br>Itaria în ureperçină în mod obliganti potrția foriciată un<br>ormațiilor prezentate revine inițiatorilor paginii web. | oiesti", Cod SMIS 136182<br><u>fonduri-ue.</u><br>niunii Europene sau a Guvernului Romi |
| ADR                                | YESA                                                                                                    | CONTACT                                                                                                    | PROGRAM CU PUBLICUL                                                                                                    |                                                                                         |
| Piat<br>Mun<br>ASSI                | a Erollor numarul 1A<br>. Ploiesti<br>C Ploiesti, Romiania                                                                                                    | Telefon/Email<br>(0040) - 244.527,191<br>office@asscploiesti.ro                                                                   | Luni-Joi<br>07.30-16.00<br>Vineri<br>07.30-13.30<br>ASSC PLOIESTI                                                                                                    |                                                                                         |

#### Utilizare aplicație fără cont

Utilizatorul accesează browser-ul web și introduce link-ul către aplicație. Pagina web afișează pagina de pornire

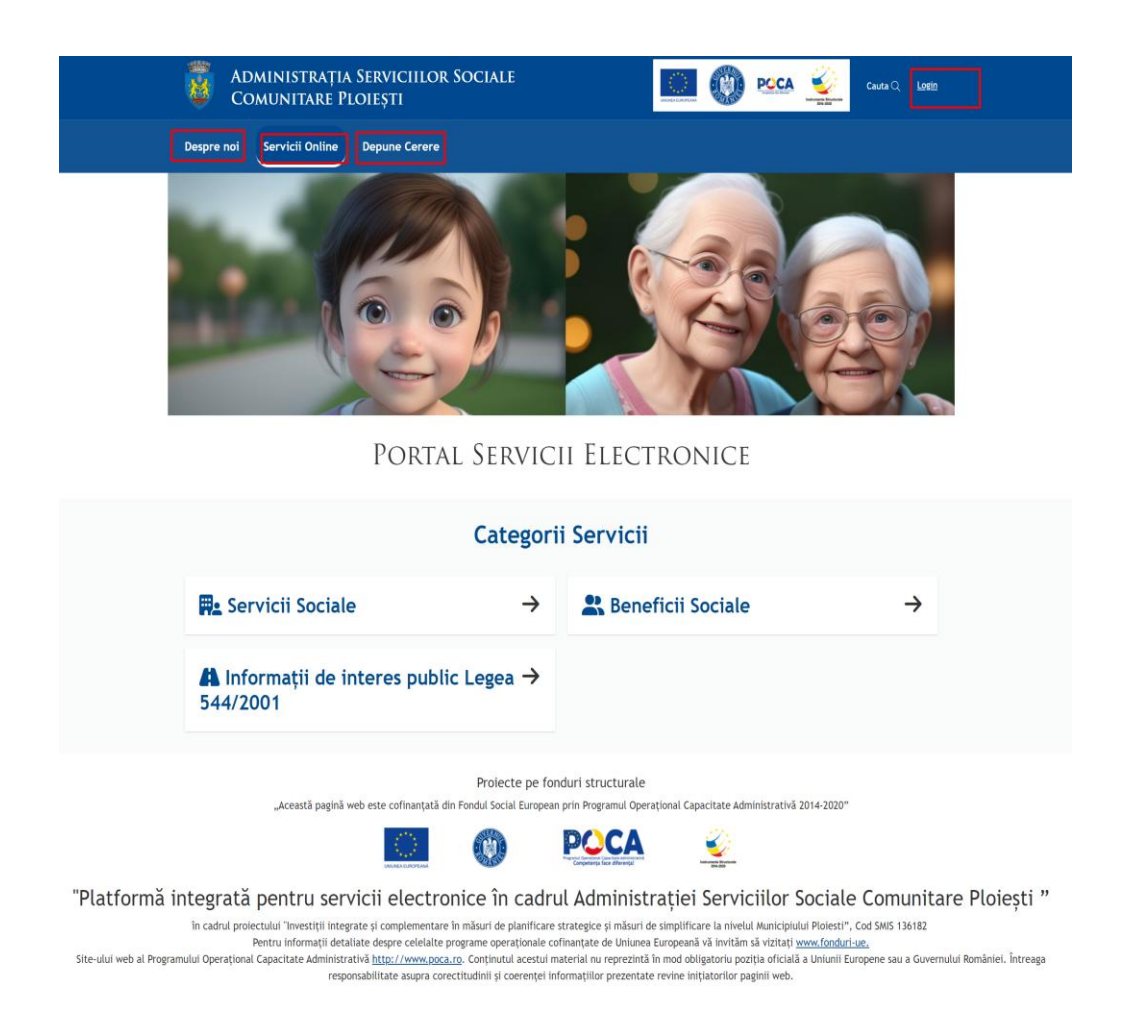

Portalul deschide interfețele aferente zonei publice unde orice cetățean neautentificat are acces. Dacă utilizatorul neautentificat în sistem, dorește să depună un serviciu online, Portalul automat când apasă butonul de Depunere cerere, îl direcționează la pagina de autentificare.

## Creare cont de către cetățean și validare cont de către personalul ASSC Ploiești

Utilizatorul accesează browser-ul web și introduce link-ul către aplicație și va da click pe butonul de LOGIN. Pagina web afișează pagina de pornire cu butonul de Login afișat în partea dreaptă sus.

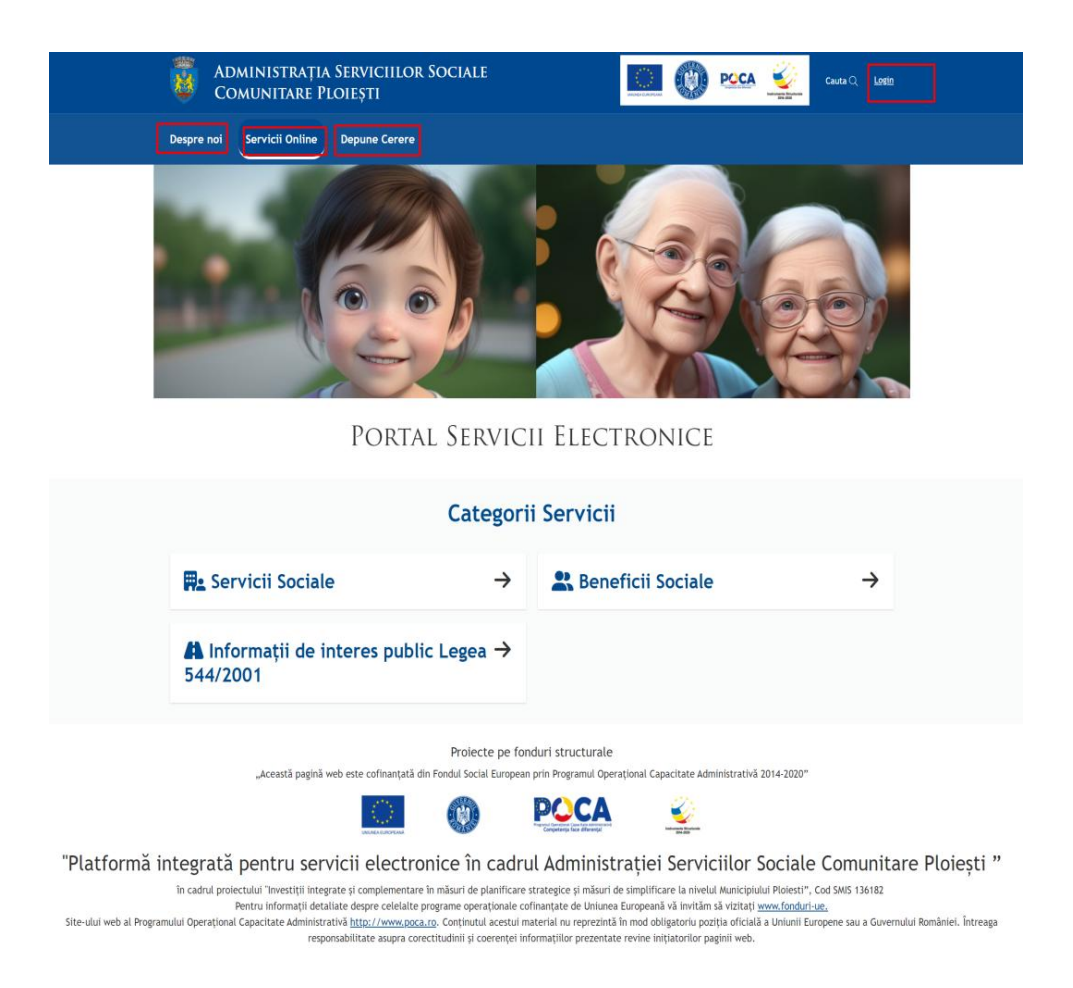

Portalul deschide interfețele aferente zonei de LOGIN unde există opțiunea de creare cont și cetățeanul apasă pe butonul "NU AI CONT? INREGISTREAZA-TE AICI!

| Login                                                                    |  |
|--------------------------------------------------------------------------|--|
| Pasul 1 Pasul 2                                                          |  |
| Email *                                                                  |  |
| Parola *                                                                 |  |
| Login →)<br>Ai uitat parola?<br><u>Nu ai cont? înregistrează-te aici</u> |  |
|                                                                          |  |

După apăsarea butonului de "NU AI CONT? INREGISTREAZA-TE AICI! Portalul deschide pagina cu Formularul de înregistrare unde cetățeanul va completa datele de identificare si va încărca copie a cărții de identitate

| <b>W</b>                                   | Administrația<br>Comunitare Pl                                                                                                    | Serviciilor Social<br>oiești                                                                                                    | E                                                                                                    | 🛞 🗠 <u> </u> ca                                                                                                    | uta Q Salut, ♥                 |
|--------------------------------------------|----------------------------------------------------------------------------------------------------|----------------------------------------------------------------------------------------------------|----------------------------------------------------------------------------------------------------|----------------------------------------------------------------------------------------------------|--------------------------------|
| Configura                                  | ation Despre Ser<br>noi Onl                                                                                                    | vicii Cererile Profil<br>ine Mele                                                                                                    | Atasamente Management<br>Cereri                                                                                                    | Depune Administrare<br>Cerere Profil                                                                                                    | Conditions Validare<br>Conturi |
|                                            |                                                                                                    | FORMULA                                                                                                    | R DE ÎNREGISTRA                                                                                                    | RE                                                                                                    |                                |
| _                                          | Nume *                                                                                                    |                                                                                                    | Prenume *                                                                                                    |                                                                                                    |                                |
|                                            | C1/D *                                                                                                    |                                                                                                    | Carrie CUIDI                                                                                                    |                                                                                                    |                                |
| -                                          |                                                                                                    |                                                                                                    | Atașează fișier                                                                                                    | -                                                                                                    |                                |
|                                            | Email *                                                                                                    |                                                                                                    | Telefon *                                                                                                    |                                                                                                    |                                |
| -                                          |                                                                                                    |                                                                                                    | • 0712 345 678                                                                                                    |                                                                                                    | *                              |
|                                            | Județ                                                                                                    | Localitatea                                                                                                    | Strada                                                                                                    | Numărul                                                                                                    |                                |
|                                            |                                                                                                    |                                                                                                    |                                                                                                    |                                                                                                    |                                |
|                                            | Bloc                                                                                                    | Scara                                                                                                    | Etaj                                                                                                    | Apartament                                                                                                    |                                |
|                                            | Parolă *                                                                                                    |                                                                                                    | Confirmă parola *                                                                                                    |                                                                                                    |                                |
|                                            |                                                                                                    |                                                                                                    |                                                                                                    |                                                                                                    |                                |
|                                            | <ul> <li>Declar în mod liber că s<br/>comunicată și sunt de a<br/>Ploiești.</li> <li>De assemenea, am primi<br/>revin conform Legii nr. 1<br/>Consiliului din 27 aprilie<br/>circulație a acestor datu</li> </ul> | unt de acord să furnizez datele pe<br>cord că aceste date să fie utilizate<br>t Nota de informare care cuprinde<br>80/2018 privind măsurile de puner<br>2016 privind protecția persoanelo<br>și de abrogare a Directivei 95/46 | rsonale solicitate în scopurile declarate<br>și prelucrate în scop legitim în cadrul A<br>aspectele referitoare la prelucrarea dat<br>en apticare a Regulamentului (UE) 2016<br>r fizice în ceae ce privește prelucrarea<br>C/EE (Regulamentul general privind prote | de instituția publică în Nota de informare<br>dministrației Serviciilor Sociale Comunitar<br>elor cu caracter personal și drepturile ce<br>6/979 al Parlamentului European și al<br>datelor cu caracter personal și privind libe<br>cția datelor). | re<br>îmi<br>≘ră               |
|                                            |                                                                                                    |                                                                                                    | Nota de informare GDPR                                                                                                    |                                                                                                    |                                |
|                                            |                                                                                                    | → (în                                                                                                    | registrare Renunță 🛩                                                                                                    |                                                                                                    |                                |
| ADRESA                                     |                                                                                                    | CONTACT                                                                                                    |                                                                                                    | PROGRAM CU PUBLICUL                                                                                                    |                                |
| Piata Eroilo<br>Mun. Ploies<br>ASSC Ploies | r numarul 1A<br>ti<br>ti, România                                                                                                    | Telefon/Email<br>(0040) - 244.527<br>office⊛asscploie                                                                                                    | .191<br>sti.ro                                                                                                    | Luni-Joi<br>07.30-16.00<br>Vineri<br>07.30-13.30<br>E-mail                                                                                                    |                                |

Sistemul validează datele completate și îl va atenționa pe utilizator dacă nu completează un câmp obligatoriu sau dacă nu completează câmpurile corect în format de tip CNP sau adresă de email.

Parola dorită trebuie să conțină minim 7 caractere.

De asemenea, încărcarea unei copii după actul de identitate valabil este obligatorie-este atenționat și nu poate finaliza înregistrarea dacă nu realizează acest pas.

Odată completate datele de identificare și încărcată copia actului de identitate, cetățeanul apasă butonul de Înregistrare.

Portalul verifică și validează datele introduse și afișează faptul ca procesul de înrolare s-a realizat cu succes.

Sistemul notifică pe email cetățeanul asupra faptului că solicitarea de înrolare a fost transmisă cu succes.

De asemenea, sistemul notifică personalul ASSC Ploiestii asupra faptului ca există o solicitare nouă de înrolare în Portal și că este necesar să verifice solicitarea pentru a o aproba.

| Formular înregistrare                                                                      |
|--------------------------------------------------------------------------------------------|
|                                                                                            |
| Felclart                                                                                   |
| Contul dumnezvoastră urmează să fie validat și vă puteți bucura de serviciile electronicel |
| Veti primi o notificare pe email imediat ce contul o fost oprobati                         |
| Spre Portal                                                                                |

În acest moment, cetățeanul este înrolat în Portal, dar încă nu poate depune cereri online până nu se validează contul de către personalul ASSC Ploiești

Acesta verifică datele introduse și copia actului de identitate, iar dacă totul este corect va proceda la activarea contului.

| Search |         | ٩                      |               |                     |               |       |      |       |      |            |              |          |               |
|--------|---------|------------------------|---------------|---------------------|---------------|-------|------|-------|------|------------|--------------|----------|---------------|
| Nume   | Prenume | Adresa email           | CNP           | Documente încărcate | strada        | numar | bloc | scara | etaj | apartament | telefon      |          |               |
| Cariga | Adrian  | jenel_aditzu@yahoo.com | 1880919250031 | Copie_CI.pdf        | calea mosilor | 23    | 21a  | a     | 2    | 13         | +40721345456 | Detaliii | Activare cont |
|        |         |                        |               |                     |               |       |      |       |      |            |              |          |               |
|        |         |                        |               |                     |               |       |      |       |      |            |              | 1        | 1             |
|        |         |                        |               |                     |               |       |      |       |      |            |              | •        |               |

După activarea contului de către personalul ASSC Ploiești, cetățeanul este notificat pe email să acceseze linkul transmis pe email pentru finalizarea înrolării.

În acest moment, solicitarea de înrolare este finalizată cu succes și cetățeanul poate depune servicii online, având acces la toate funcționalitățile Portalului de servicii online.

## Solicitare serviciu electronic cu autentificare

Utilizatorul accesează browser-ul web și introduce link-ul către aplicație, iar apoi apasă butonul de Login din partea dreaptă sus. Pagina web afișează pagina de pornire.

Utilizatorul va completa formularul de autentificare, deținând un nume și o parolă valide.

Sistemul validează datele completate și afișează pagina de start a aplicației.

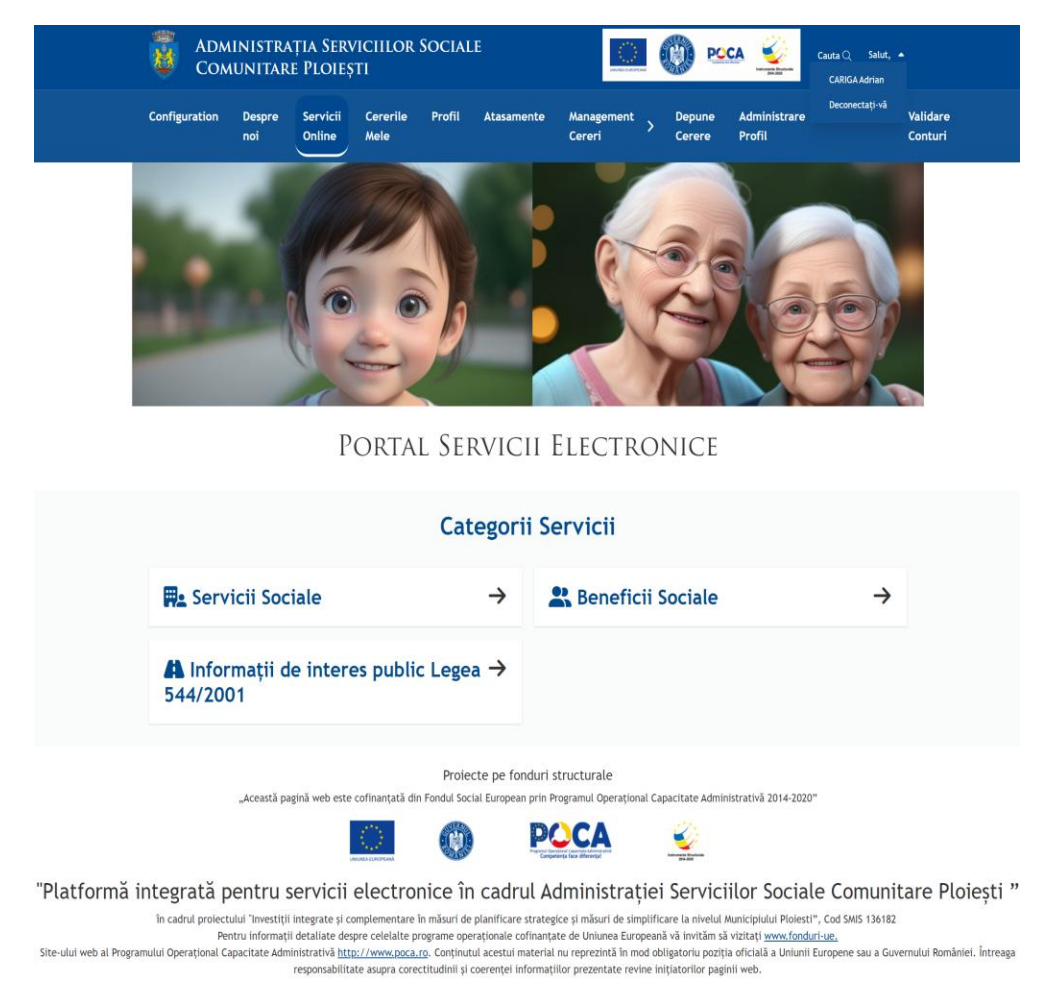

Cetățeanul vizualizează serviciile online puse la dispoziție de către ASSC Ploiești, alege serviciul pe care dorește să-l acceseze și apasă butonul de Depunere cerere

| nfiguration Despre Servic                                                                                                    | ii Cererile Profil Atasamo                                                                                                    | ente Management > Depune                                                                                                    | Administrare Conditions Vali                                                                                                    |
|----------------------------------------------------------------------------------------------------|----------------------------------------------------------------------------------------------------|----------------------------------------------------------------------------------------------------|----------------------------------------------------------------------------------------------------|
| noi Online                                                                                                    | Mele                                                                                                    | Cereri > Cerere                                                                                                    | Profil Cor                                                                                                    |
| Auta Cerere<br>auta Cerere<br>Q (1)<br>Modificare   încetare<br>ajutoare pentru încălzirea<br>occuinței<br>Socurinței<br>Ervicii Sociale > Eliberare<br>Oocumente Servicii Sociale<br>Depunere Cerere în Format<br>Fizic<br>Soluționare în format letric<br>Documente Necesare<br>MENȚIEII<br>tesată solicitare se depune doar în<br>format fizic, la sediul Administrațiel<br>iervicitior Sociale Comunitare Ploieștii | Subcategorie *       Cerere Delegarea autorității<br>părintești pentru copiii cu<br>părinți plecați la muncă în<br>străinătate       Servicii Sociale > Eliberare<br>Documente Servicii Sociale       Î Identificare Solicitant       Î Detalii Solicitare       Documente Necesare       Timp de completare a cererii:<br>S minute | Clear All Cerere Evaluare   Reevaluare persoane adulte şi copii în vederea încadrării în grad de handicap Servicii Sociale > Eliberare Documente Servicii Sociale i Identificare Solicitant i Identificare Beneficiar i Documente Necesare Timp mediu de completare a cereii: S minute | Anchetă socială pentru<br>internarea vârstnicului  <br>persoanei cu handicap într-<br>un centru rezidențial<br>Servicii Sociale > Eliberare<br>Documente Servicii Sociale<br>Depunere Cerere în Format<br>Fizic<br>Soluționare în format letric<br>Documente Necesare<br>ATENȚIEII<br>Această solicitare se depune doar în<br>format fizic, la sedul Administrației |
| Cordare   distribuire hrană<br>iervicii Sociale > Eliberare<br>bocumente Servicii Sociale  Depunere Cerere în Format<br>Fizic  Soluționare în format letric<br>Documente Necesare  TENTIEIII                                                                                                    | ✓ Depune         Q. Info           Suspendare   Modificare  <br>încetare   Schimbare titular<br>venit minim garantat (ajutor<br>social)           servicii Saciale > Eliberare<br>Documente Servicii Sociale           1         Depunere Cerere în Format<br>Fizic           2         Soluționare în format letric                | Depune     Q. Info      Modificare   Încetare     alocație pentru susținerea     familiei     Servicii Sociale > Eliberare     Documente Servicii Sociale     Depunere Cerere în Format     Fizic     Soluționare în format letric     Documente Necesare                              | Info     Incetare   Sistare     indemnizație persoane cu     dizabilități     Servicii Sociale > Eliberare     Documente Servicii Sociale     Depunere Cerere în Format     Fizic     Soluționare în format letric     Documente Necesare                                                                                                    |
| vicențeni                                                                                                    | Documente Necesare     ATENȚIEII Acesată solicitare se depune doar în format fizic, la sediul Administrației Serviciilor Sociale Comunitare Ploieștii                                                                                                    | ATENȚIEII                                                                                                    | ATENŢIEIII                                                                                                    |
| cosastă solicitare se depune doar în                                                                                                    |                                                                                                    | Această solicitare se depune doar în                                                                                                    | Aceată solicitare se depune doar în                                                                                                    |
| ormat fizic, la sediul Administrației                                                                                                    |                                                                                                    | format fizic, la sediul Administrației                                                                                                    | format fizic, la sediul Administrației                                                                                                    |
| ierviciilor Sociale Comunitare Pioleștii                                                                                                    |                                                                                                    | Serviciilor Sociale Comunitare Pioleștii                                                                                                    | Serviciilor Sociale Comunitare Pioleștii                                                                                                    |

După apăsarea butonul de Trimite, Portalul verifică completarea tuturor câmpurilor obligatorii, verifică încărcarea documentelor obligatorii ce trebuie încărcate sau preluate din profilul personal. Dacă cererea a fost transmisă cu succes, sistemul redirecționează cetățeanul în contul lui, unde va vizualiza cererea depusă online în format PDF, pe care o poate descărca. Cetățeanul poate vizualiza statusul cererii depuse ca fiind "Înregistrată", precum și numărul de înregistrare al cererii, număr alocat de Aplicația software de arhivare electronică și managementul documentelor.

În acest moment, cererea depusă online a ajuns în Aplicația software de arhivare electronică și managementul documentelor, împreună cu actele încărcate de solicitant.

Cetățeanul este de asemenea notificat pe email despre faptul că a depus cererea cu numărul de înregistrare alocat de Aplicația software de arhivare electronică și managementul documentelor.

## Cerere Delegarea autorității părintești pentru copiii cu părinți plecați la muncă în străinătate

| 1. Identificare Solicitant 2. D | 3. Documente necesare Finalizare Cerere |
|---------------------------------|-----------------------------------------|
| Solicitarea se depune pentru:   | Persoana fizica 🗸                       |
| Nume 🚯 *                        | Jean                                    |
| Prenume 🚯 *                     | Adrian                                  |
| CNP 🚯 *                         | 1880919250031                           |
| Act de identitate 🚯             | ~                                       |
| Serie 🚯                         |                                         |
| Număr 🚯                         |                                         |
| Dată expirare 🚯                 |                                         |
| Județ 🚯 *                       | ~                                       |
| Oraș   Comună 🕄 *               |                                         |
| Sat 🚯                           |                                         |
| Cod poștal 🚯                    |                                         |
| Strada 🚯 *                      |                                         |
| Numărul 🚯 *                     |                                         |
| Bloc 🚯                          |                                         |
| Etaj 🚯                          |                                         |
| Apartament 🚯                    |                                         |
| Telefon   Fax 🚯 *               | +40735646184                            |
| Email 🚯 *                       | jenel_aditzu@yahoo.com                  |
|                                 |                                         |

## Cerere Delegarea autorității părintești pentru copiii cu părinți plecați la muncă în străinătate

| 1. Identificare Solicitant                                                                                                    | 2. Detalii cerere           | 3. Documente necesare     | Finalizare Cerere |   |
|----------------------------------------------------------------------------------------------------|-----------------------------|---------------------------|-------------------|---|
| Vă aduc la cunoștință inf                                                                                                    | tenția mea de a pleca       | a la muncă în străinătate |                   |   |
| Declar pe propria răspunc<br>că am/nu am copii minori<br>întreținere                                                                               | dere ○ Am   ▲<br>în ○ Nu am |                           |                   |   |
| Menționez că pe perioada<br>care voi fi plecat/plecată<br>muncă în străinătate<br>copilul/copiii meu/mei<br>(numele, prenumele,data<br>nașterii) * | i în<br>la                  |                           |                   | * |
| Va/vor fi lasat/lăsați în<br>întreținerea și îngrijirea<br>doamnei/domnului *                                                                      |                             |                           |                   | + |
| Gradul de rudenie                                                                                                    |                             |                           |                   |   |
| Din localitatea                                                                                                    |                             |                           |                   |   |
| Act de identitate                                                                                                    |                             |                           | ~                 |   |
| Seria                                                                                                    |                             |                           |                   |   |
| Numar                                                                                                    |                             |                           |                   |   |
| CNP                                                                                                    |                             |                           |                   |   |
|                                                                                                    |                             |                           | Pasul Urmator     |   |

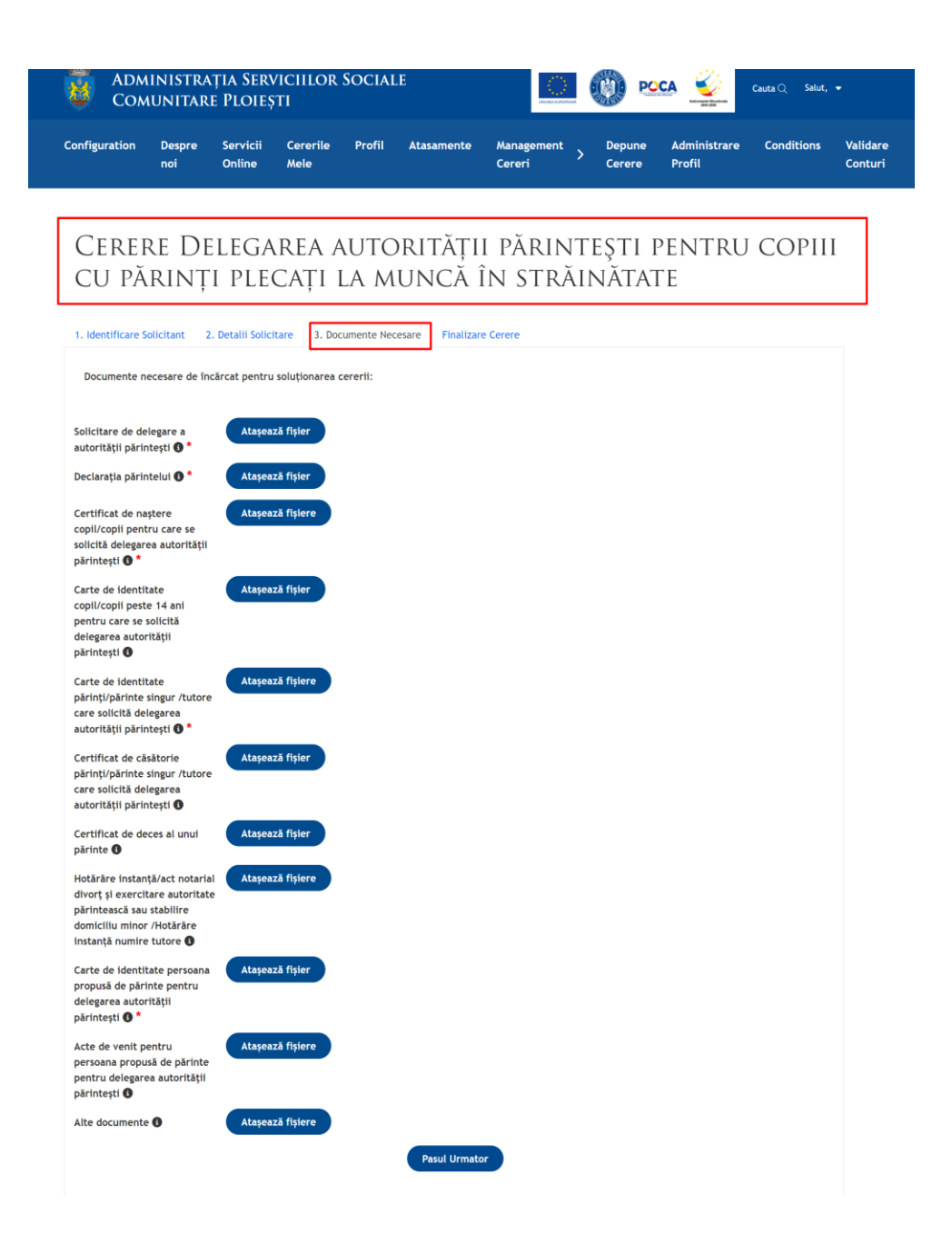

| Email                                                                                                    | jenel_aditzu@yahoo.com   |
|----------------------------------------------------------------------------------------------------|--------------------------|
| Declar pe propria răspundere că am/nu am copii minori în întreținere                                                                         |                          |
| Menționez că pe perioada în care voi fi plecat/plecată la muncă în străinătate copilul/copiii meu/mei (numele, prenumele,data nașterii)      |                          |
| Va/vor fi lasat/lăsați în întreținerea și îngrijirea doamnei/domnului                                                                        |                          |
| Gradul de rudenie                                                                                                    |                          |
| Din localitatea                                                                                                    |                          |
| Act de identitate                                                                                                    | Carte de identitate (CI) |
| Seria                                                                                                    |                          |
| Numar                                                                                                    |                          |
| CNP                                                                                                    |                          |
| Solicitare de delegare a autorității părintești                                                                                              |                          |
| Declarația părintelui                                                                                                    |                          |
| Certificat de naștere copil/copii pentru care se solicită delegarea autorității părintești                                                   |                          |
| Carte de identitate copil/copii peste 14 ani pentru care se solicită delegarea autorității părintești                                        |                          |
| Carte de identitate părinți/părinte singur /tutore care solicită delegarea autorității părintești                                            |                          |
| Certificat de căsătorie părinți/părinte singur /tutore care solicită delegarea autorității părintești                                        |                          |
| Certificat de deces al unui părinte                                                                                                    |                          |
| Hotărâre instanță/act notarial divorț și exercitare autoritate părintească sau stabilire domiciliu minor /Hotărâre instanță numire<br>tutore |                          |
| Carte de identitate persoana propusă de părinte pentru delegarea autorității părintești                                                      |                          |
| Acte de venit pentru persoana propusă de părinte pentru delegarea autorității părintești                                                     |                          |
| Alte documente                                                                                                    |                          |

Vă rugăm să bifați căsuțele de mai jos pentru finalizarea cererii: \* anexate cererii sunt valabile.

#### \*

Sunt de acord cu prelucrarea datelor personale de către Administrația Serviciilor Sociale Comunitare Ploiești, în conformitate cu prevederile art.6 din Regulamentul UE 679/2016, în scopul îndeplinirii atribuțiilor legale.

Vā rugām sā selectați mai jos dacă doriți emiterea documentului de răspuns în format letric **0** D A **0** NU

ATENȚIE! Emiterea documentului de raspuns în format letric presupune prezentarea la sediul ASSC Ploiești, dupa primirea notificarii! Va multumim!

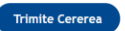

|                                                                                                    | inistrația Serviciilor So<br>unitare Ploiești                                                                                                    |                                                                                                    | 🚺 🔘 🗠 <u></u>                                                                                                    | Cauta 🔍 Salut, 👻                                                                                                    |
|----------------------------------------------------------------------------------------------------|----------------------------------------------------------------------------------------------------|----------------------------------------------------------------------------------------------------|----------------------------------------------------------------------------------------------------|----------------------------------------------------------------------------------------------------|
| Configuration                                                                                                    | Despre Servicii Cererile P<br>noi Online Mele                                                                                                    | rofil Atasamente Management<br>Cereri                                                                                                    | Depune Administrar<br>> Cerere Profil                                                                                                    | re Conditions Validare<br>Conturi                                                                                                    |
| Constant integration                                                                                                    | 0                                                                                                    | Market State State Sta                                                                                                    |                                                                                                    |                                                                                                    |
| Cenera Acordare indemnizatie Lunară Cerere Acordare indemnizatie Lunară Dentru adulti cu handicap grav (depus persoana în cauză) Unură inregistrare S89 Consent Cerere Acordare indemnizatie Lunara Document Cerere Acordare indemnizatie Lunara Dentru adulti cu handicap grav (depus persoana în cauză) NR. 589, pdf Cerere Acordare îndemnizatie Lunara Dentru adulti cu handicap grav (depus persoana în cauză) NR. 589, pdf Catas Inregistrat Cerere Acordare îndemnizatie Lunara Dentru adulti cu handicap grav (depus persoana în cauză) NR. 589, pdf Catas Inregistrat Cerere Acordare îndemnizatie Lunară Dentru adulti cu handicap grav (depus persoana în cauză) NR. 589, pdf Catas Cerere Acordare îndemnizatie Cerere Acordare îndemnizatie Lunară Dentru adulti cu handicap grav (depus Dentru adulti cu handicap grav (depus Dentru adulti cu handicap grav Cerere Acordare îndemnizatie Lunară Dentru adulti cu handicap grav Cerere Acordare îndemnizatie Lunară Dentru adulti cu handicap grav Cerere Acordare îndemnizatie Lunară Dentru adulti cu handicap grav Cerere Acordare îndemnizatie Dentru adulti cu handicap grav Cerere Acordare îndemnizatie Dentru adulti cu handicap grav Cerere Acordare îndemnizatie Dentru adulti cu handicap grav Cerere Acordare îndemnizatie Dentru adulti cu handicap grav Dentru adulti cu handicap grav Dentru adulti cu handicap Dentru adulti cu handicap grav Dentru adulti cu handicap Dentru adulti cu handicap Dentru adulti cu handic | E Denumire<br><u>Gerera Acordare indemnizații</u><br>pantican<br>E Numir înregistrare<br>588<br>E Data<br>10/31/2023<br>E Document<br><u>Gerera Acordare indemnizații</u><br>pantican NB, 588,odf<br>E Satus<br><u>Inregistrat</u><br>E Email<br><u>marinavarodi@ymail.com</u><br>E Atasamente<br><u>Atasamente</u><br>E Document clarificare<br>Document clarificare<br>Documente rapuns<br><u>O Documente</u> <b>C</b> | e lunară<br>ld grav de<br>e lunară<br>e lunară<br>e lunară<br>e lunară<br>d grav de<br>e lunară<br>d grav de<br>e lunară<br>d grav d d grav<br>d grav<br>d g | neficii sociale - venit<br>tor social)<br>e<br>neficii sociale - venit<br>tor social) NR.<br>e<br>0.0000<br>e<br>e<br>e<br>e<br>e<br>e<br>e<br>e<br>e<br>e<br>e<br>e<br>e | Denumire<br>Cercer acordare alocatie de stat pentru<br>coolii născuti în România<br>Număr irregistrare<br>578<br>Data<br>10/23/203<br>Document<br>Cercere acordare alocatie de stat pentru<br>copiii nascuti în Romania NR. 578.pdf<br>Cercere acordare alocatie de stat pentru<br>copiii nascuti în Romania NR. 578.pdf<br>Satus<br>Incredistrat<br>Email<br>blanca raabêlyahoo.com<br>Atasamente<br>2 Atasamente (2<br>Documente raspurs<br>) Documente raspurs |

## Administrare spațiu privat personal (administrare profil)

Utilizatorul accesează browser-ul web și introduce link-ul către aplicație. Pagina web afișează pagina de pornire.

Utilizatorul va completa formularul de autentificare, deținând un nume și o parolă validă. Autentificarea se realizează în 2 pași, fiind activă opțiunea de two factor autenthication: la pasul 1 se va completa adresa de email și parola setată de utilizator în momentul creării contului, iar la pasul 2 se va introduce codul de 4 cifre primit pe email în timp real.

Utilizatorul introduce adresa de email și parola (pasul 1). Dacă datele introduse nu corespund celor corecte, sistemul va afișa mesajul "Username sau parola greșită!"

Dacă credențialele introduse sunt corecte, Portalul trece automat pasul 2 de autentificare și cere introducerea codului de securitate de 4 cifre transmis pe adresa de email cu care utilizatorul s-a înrolat în Portal.

Se introduce codul de securitate de 4 cifre primit și daca este corect sistemul va loga utilizatorul și îl direcționează la pagina principală de Servicii Online.

Dacă codul introdus nu este cel corect, Portalul avertizează utilizatorul cu mesajul "Codul nu este corect!" și nu permite logarea utilizatorului în sistem.

Utilizatorul este autentificat în Portal și direcționat la pagina principală cu Servicii Online, accesează meniul de Administrare Profil unde va avea datele personale.

Pentru modificarea datelor personale, apasă butonul de Modifică, se va deschide o fereastră nouă unde poate modifica datele salvate la înrolare.

Pentru a vedea și înlocui un document salvat și încărcat în spațiul privat personal, cetățeanul va selecta din meniul Administrare Profil-tab-ul "Documentele mele" și aici are butonul de "Înlocuiește document", "Încarcă document" și "Vezi document"

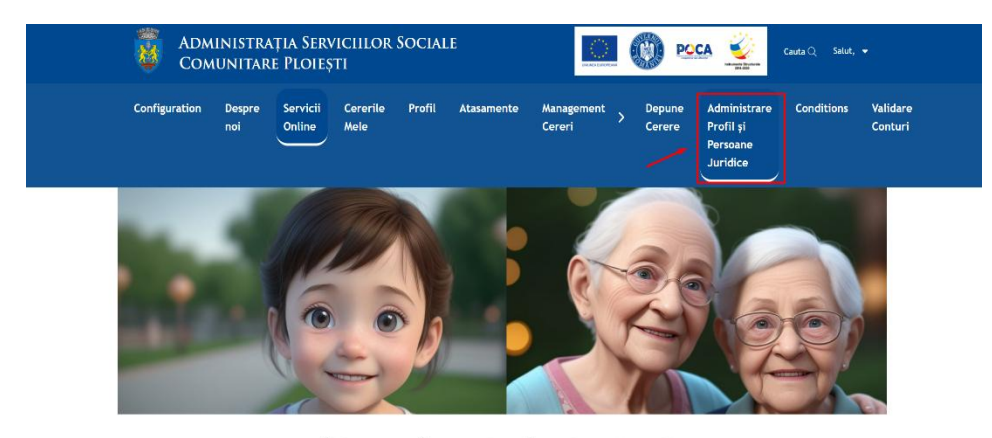

Portal Servicii Electronice

| 🏔 Informații de interes public Legea → | 🖦 Servicii Sociale                  | → 2          | Beneficii Sociale | ÷ |
|----------------------------------------|-------------------------------------|--------------|-------------------|---|
| 544/2001                               | A Informații de interes pu 544/2001 | blic Legea → |                   |   |

"Platformă integrată pentru servicii electronice în cadrul Administrației Serviciilor Sociale Comunitare Ploiești "

In cadru protectului "Investiții integrate și complementare în măsuri de planificare strategice și măsuri de simplificare la nivelui Municipiului Ploiesti", Cod SMS 136182. Pentru informații defuite despre celeiate programe operaționale cofinanțate de linuncie Europeană vă inivităm să vizitați <u>www.condr.ir usc.</u> Site-ului web al Programului Operațional Capacitate Administrativă <u>Murici Viewscoart</u>, Continuui acesturi materia în uroperantă în mol deligatoriu poziția oficială a Uniunii Europene su a Guvernului României. Întreaga responsabilitate asupra corectitudinii și coerenței informațiilor prezentate revine inițatorilor paginii web.

| Date Perso | nale Con | npanii Asociate        |             |       |               |           |                  |     |     |        |        |      |                 |          |         |          |
|------------|----------|------------------------|-------------|-------|---------------|-----------|------------------|-----|-----|--------|--------|------|-----------------|----------|---------|----------|
| Nume       | Prenume  | Email                  | Telefon     | CNP   | JudetDenumire | Oras      | Strada           | Nr. | BI. | Sc.    | Et.    | Ap.  | Copie CI        |          |         |          |
| •          | Adrian   | jenel_aditzu@yahoo.com | 48735646484 |       |               | București | calea<br>mosilor | 213 |     |        |        |      | <u>Descarca</u> | Modifica | Resteaz | a Parola |
|            |          |                        |             |       |               |           |                  |     |     |        |        |      |                 |          |         |          |
|            | A        | DRESA                  |             | CONTA | ст            |           |                  |     | PRO | GRAM C | U PUBL | ICUL |                 |          |         |          |

| Piata Eroilor numarul 1A | Telefon/Email          | Luni-Joi      |  |
|--------------------------|------------------------|---------------|--|
| Mun. Ploiesti            | (0040) - 244.527.191   | 07.30-16.00   |  |
| ASSC Ploiesti, România   | office@asscploiesti.ro | Vineri        |  |
|                          |                        | 07.30-13.30   |  |
|                          |                        | ASSC PLOIESTI |  |

| Actualizare Profil                                                 |                     |                                                              |                    |                                                             |                                                                           |                                             | × |
|--------------------------------------------------------------------|---------------------|--------------------------------------------------------------|--------------------|-------------------------------------------------------------|---------------------------------------------------------------------------|---------------------------------------------|---|
| Nume *                                                             | Prenume *<br>Adrian |                                                              | Email 🔮 *          |                                                             | Prin schimbarea adresei d<br>adresa de email care se fo<br>autentificare. | e email se va schimba si<br>oloseste pentru |   |
| BI/CI *<br>Atașează fișier                                         |                     |                                                              |                    |                                                             |                                                                           |                                             |   |
| <u>cerere_offline.pdf</u>                                          |                     |                                                              | Øster              | ge                                                          |                                                                           |                                             |   |
| CNP *                                                              |                     |                                                              | Telefon *          |                                                             |                                                                           |                                             |   |
| undet *                                                            | 0 *                 |                                                              | Chan de X          |                                                             |                                                                           | Numan *                                     |   |
| Judet "                                                            | București           |                                                              | calea mosilor      |                                                             |                                                                           | 213                                         |   |
| Bloc                                                               | Scara               |                                                              | Ftai               |                                                             | Apartament                                                                |                                             |   |
|                                                                    | Scara               |                                                              |                    |                                                             | 4par tament                                                               |                                             |   |
| Aate Personale Companii Asociate  H Adauga Companie Cauta Q        | ~                   |                                                              | Fara Rezultate     |                                                             |                                                                           |                                             |   |
| ADRESA                                                             |                     | CONTACT                                                      |                    | PROGRAM                                                     |                                                                           |                                             |   |
| Piata Erolor numarul 1A<br>Mun. Piolesti<br>ASSC Piolesti, România |                     | Telefon/Email<br>(0040) - 244.527.19<br>office⊗asscploiesti. | 1<br>re            | Luni-Joi<br>07.30-16.0<br>Vineri<br>07.30-13.3<br>ASSC PLOI | 10<br>10<br>10<br>15T1                                                    |                                             |   |
| Companie Asociata                                                  |                     |                                                              |                    |                                                             |                                                                           |                                             | × |
| Denumire Companie *                                                | In Calitate De *    |                                                              | Email Companie 🕃 * |                                                             |                                                                           |                                             |   |
| Imputernicire *<br>Atașează fișier                                 |                     |                                                              |                    |                                                             |                                                                           |                                             |   |
| NIF / CUI *                                                        |                     |                                                              | Telefon *          |                                                             |                                                                           |                                             |   |
| Judet *                                                            | Oras *              |                                                              | Strada *           |                                                             |                                                                           | Numar *                                     |   |
|                                                                    |                     |                                                              |                    |                                                             |                                                                           |                                             |   |
| Bloc                                                               | Scara               |                                                              | Etaj               |                                                             | Apartament                                                                |                                             |   |
|                                                                    |                     |                                                              |                    |                                                             |                                                                           |                                             |   |

## Soluționare cerere serviciu electronic prin document de răspuns/negație (schimbare status cerere în necesar clarificări/dovadă plată, finalizată)

Utilizatorul a trimis în prealabil o cerere aferentă unui serviciu electronic urmându-se pașii din capitolul 0

În meniul Contul meu, utilizatorul are tot istoricul corespondenței online cu Instituția cu toate documentele aferente.

Aici se va regăsi cererea cu numărul de înregistrare și statusul Înregistrat

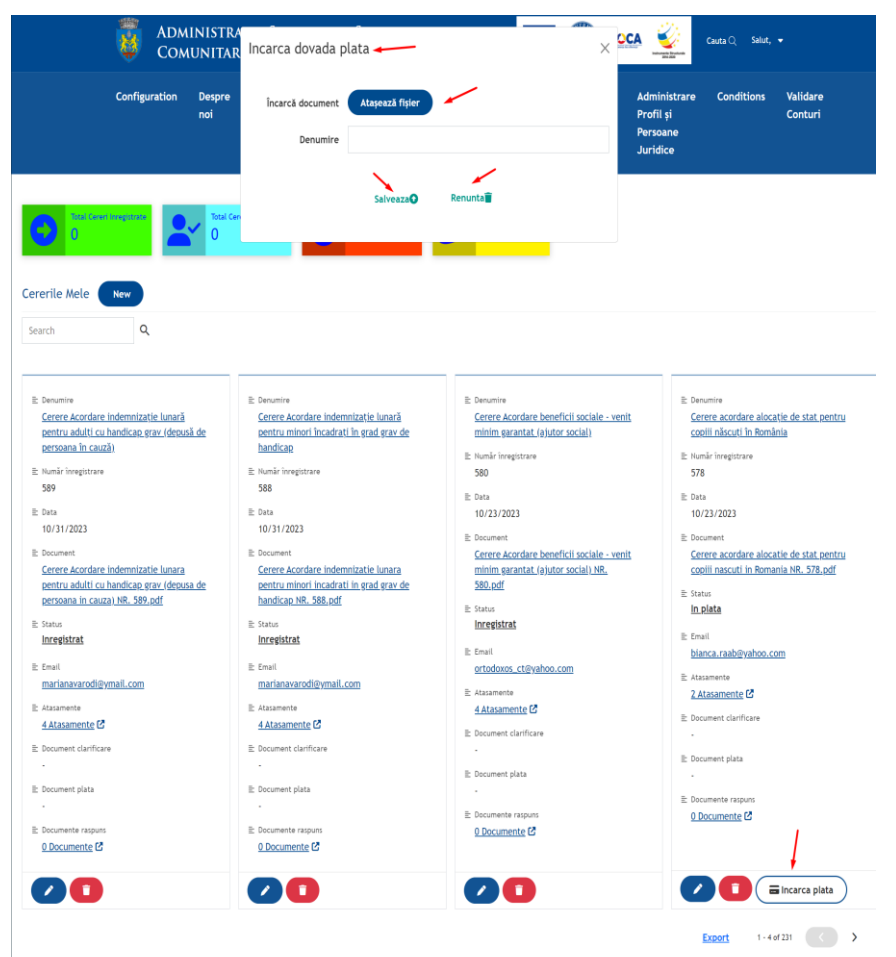

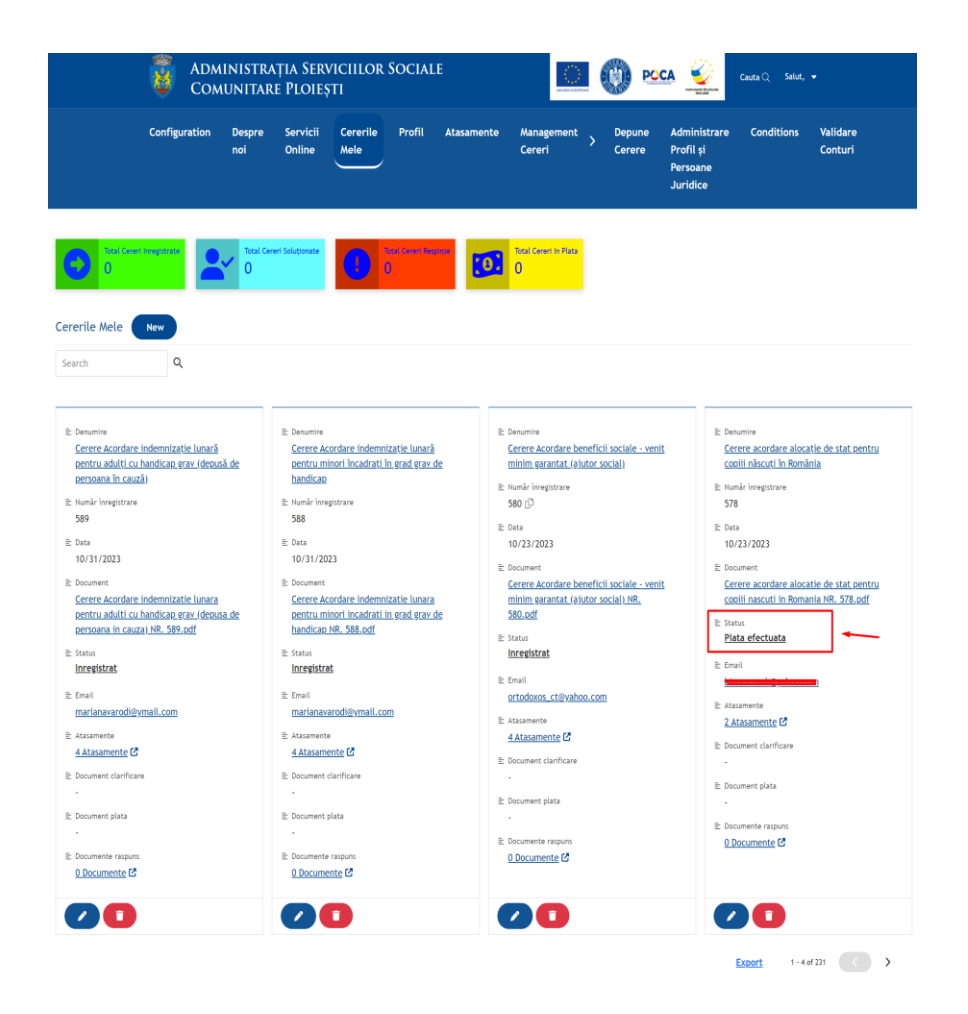

După verificarea cererii și a documentelor aferente necesare soluționării serviciului, personalul ASSC Ploiești transmite necesar clarificări dacă este cazul în Aplicația software de arhivare electronică și managementul documentelor, iar Portalul va notifica cetățeanul pe email de fiecare dată când există o schimbare de status a cererii. Notificarea va cuprinde un link ce va direcționa cetățeanul direct în contul lui.

Astfel, în situația în care funcționarul/personalul are nevoie de un document sau date suplimentare, va trimite un document de clarificări necesare, ce va ajunge în Portal direct în contul cetățeanului, statusul cererii schimbându-se în "Necesar clarificări". Cetățeanul va putea descărca/vizualiza documentul transmis, activându-se în același timp butonul de ÎNCARCĂ CLARIFICĂRI unde va putea încărca documentul sau datele solicitate.

Odată încărcat un document de clarificare de către cetățean, acesta ajunge automat în Aplicația software de arhivare electronică și managementul documentelor, unde va fi verificat de personal și va transmite suma de plată aferentă serviciului.

După analiza cererii și a actelor încărcate de cetățean, personalul Instituției poate emite adresă de răspuns sub formă de NEGAȚIE.

Utilizatorul este notificat prin email cu suma de plată și linkul aferent efectuării plății, iar statusul cererii se va schimba în "În plată".

Utilizatorul trebuie să încarce dovada plății, se activează butonul de ÎNCARCĂ DOVADĂ PLATĂ, iar odată încărcată, aceasta este transmisă automat în Aplicația software de arhivare electronică și managementul documentelor, iar statusul cererii în Portal se va modifica în "Dovadă plată transmisă".

Personalul verifică dovada plății și transmite documentul de răspuns din aplicația de registratură și management documente.

În acest moment, cetățeanul este notificat prin email cu privire la fapul că statusul cererii s-a schimbat în Document Răspuns și va avea link direct în emailul primit, accesează linkul și va fi direcționat direct în contul său din Portal unde va avea documentul de răspuns, iar cerea este soluționată. Poate vizualiza/descărca documentul de răspuns.

## Administrare utilizatori și roluri în portalul de servicii electronice

Administratorul accesează browser-ul web și introduce link-ul către aplicație. Pagina web afișează pagina de pornire.

Administratorul va completa formularul de autentificare, deținând un nume și o parolă validă, autentificarea se realizează în 2 pași, fiind activă opțiunea de two factor autenthication: la pasul 1 se va completa adresa de email și parola setată de utilizator în momentul creării contului, iar la pasul 2 se va introduce codul de 4 cifre primit pe email în timp real.

Administratorul este logat în Portalul de servicii electronice, apasă meniul CONFIGURATION și va avea acces la partea de back-end a Portalului web de servicii pentru cetățeni.

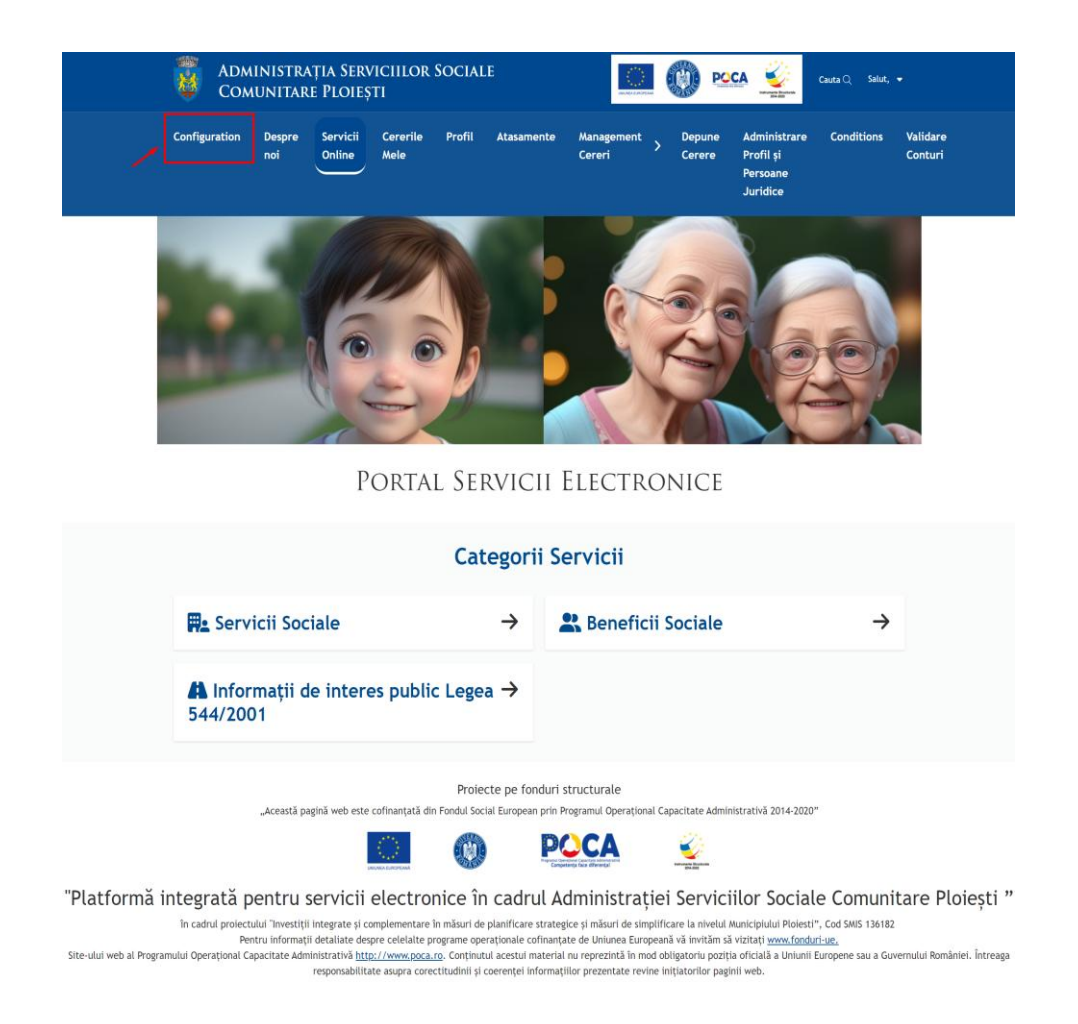

Odată selectat meniul de CONFIGURATION, în partea stângă se vor deschide toate meniurile disponibile pentru configurarea părții de back-end a Portalului web de servicii electronice.

Selectează meniul de Roles (roluri) și se va deschide interfața de management și administrare a tuturor rolurilor din aplicație.

Pentru crearea unui rol nou, se apasă butonul New, se completează numele și descrierea rolului ce se dorește a fi creat.

Pentru fiecare rol existent în sistem, administratorul are opțiunile de a edita sau șterge rolul cu pricina, mai puțin rolurile create automat de Portal în momentul instalării.

| Administrația S ✓ = | 🕏 R | oles NEW                 |           |                                                                                                    | 0 |
|---------------------|-----|--------------------------|-----------|----------------------------------------------------------------------------------------------------|---|
|                     | ld  | Name 🕈                   | Role Type | Description                                                                                                    |   |
| Getting Started     |     |                          |           | Construction while the Management of Management when Administration and the Administration of Management of The South                                                                                          |   |
| 🔅 General           | 6   | Admins                   | System    | Can do everything that Managers can. Also, an Aamin can create other Aamin, Developer or Manager accounts. This role<br>has no development access, but can administer settings and apply updates to the system |   |
| 🔮 Roles             |     |                          |           |                                                                                                    |   |
| Lusers              | -1  | All Users                | System    | This is a special role that encompases both Authenticated and Unauthenticated users.                                                                                                    |   |
| I Pages             |     |                          |           |                                                                                                    |   |
| ⊞ Entities          | 7   | Citizen Developers       | System    | Creates the application screens and the business logic/flows associated with them                                                                                                    |   |
| II. SQL Console     | 6   | Low Cada Engineer        | Sustam    | Can do everything a Citizen Developer can in addition to having access to more advanced coding actions and                                                                                                    |   |
| GD Connectors       |     | cow-code crighteer       | System    | application settings                                                                                                    |   |
| Workflows           | 8   | Managers                 | System    | Has access to all data stored in the system. Can manage all users except Admins and Citizen Developers                                                                                                    |   |
| → <sup>+</sup> APIs | ~~  |                          |           |                                                                                                    |   |
| () Automation       | 9   | Users                    | App Role  | The normal users of this App                                                                                                    |   |
| <> Tokens           |     |                          |           |                                                                                                    |   |
| Security            | 11  | Utilizator inregistrat   | App Role  | Utilizator inregistrat                                                                                                    |   |
| ⑦ Training          |     |                          |           |                                                                                                    |   |
| Q, Search           | 10  | Utilizator neînregistrat | App Role  | acces doar la pagina de Home/Catalog servici/Informatii                                                                                                    |   |
| C Updates           |     |                          |           |                                                                                                    |   |
| 🚦 Logs              |     |                          |           |                                                                                                    |   |
| Version Control     |     |                          |           |                                                                                                    |   |

| Administrația S 🗸 🚍                          | 🕏 Ro | les NEW                  |                                               |                                                                                                    | 0 |
|----------------------------------------------|------|--------------------------|-----------------------------------------------|----------------------------------------------------------------------------------------------------|---|
| Getting Started                              | Id   | Name 🕈                   | Role Type                                     | Description                                                                                                    |   |
| Ceneral                                      | 6    | Admins                   | System                                        | Can do everything that Managers can. Also, an Admin can create other Admin, Developer or Manager accounts. This role<br>has no development access, but can administer settings and apply updates to the system                                                                                                    |   |
| Roles     Users                              | -1   | All Users                | System                                        | This is a special role that encompases both Authenticated and Unauthenticated users.                                                                                                    |   |
| Pages     Fontities                          | 7    | Citizen Developers       | System                                        | Creates the application screens and the business logiciflows associated with them                                                                                                    |   |
| II SQL Console                               | 5    | Low-Code Engineer        | System                                        | Can do everything a Citizen Developer can in addition to having access to more advanced coding actions and<br>application settings                                                                                                    |   |
| Workflows                                    | 8    | Managers                 | System                                        | Has access to all data stored in the system. Can manage all users except Admins and Citizen Developers                                                                                                    |   |
| → APIS                                       | 9    | Users                    | App Role                                      | The normal users of this App                                                                                                    |   |
| <> Tokens                                    | 11   | Utilizator inregistrat   | App Role                                      | Utilizator inregistrat                                                                                                    |   |
| <ul> <li>Training</li> <li>Search</li> </ul> | 10   | Utilizator neinregistrat | App Role                                      | acces doar la pagina de Home/Catalog servici/Informatii                                                                                                    |   |
| C Updates                                    |      |                          |                                               |                                                                                                    |   |
| ₽ Logs<br>✓ Version Control                  |      |                          |                                               |                                                                                                    |   |
|                                              |      |                          | Ad<br>Role 1<br>Valie<br>Role<br>Role<br>Role | d New Role<br>tarra*<br>tarra*<br>ta |   |

Pentru managementul și administrarea utilizatorilor (cetățenilor), administratorul de sistem va selecta meniul de Users (utilizatori) și se deschide consola de administrare și managementul utilizatorilor.

Poate crea utilizatori noi, poate reseta parole, poate edita informațiile personale, poate aloca sau dez-aloca rolurile utilizatorilor, poate impersona și șterge utilizatori.

| Administrația S 🗸 =<br>Preview 🛛 Version Control | 🛃 Users | NEW USER SHOW DELETED USERS    |                  |                        |                      |             |         |          |   |
|--------------------------------------------------|---------|--------------------------------|------------------|------------------------|----------------------|-------------|---------|----------|---|
| 😢 Getting Started                                |         | Q                              |                  |                        |                      |             |         |          |   |
| 🔅 General                                        | UserID  | Email                          | Display Name     | Created On             | ţ                    | ŧ           | ŧ       | ŧ        | ŧ |
| 2 Users                                          | 43      | adrian.cariga@yahoo.com        | Adrian Jean      | 10/24/2023 9:43:35 AM  | Q                    | <b>+</b> ]  | ۶       | *        | 1 |
| Pages                                            | 36      | ·······                        |                  | 10/19/2023 12:57:34 PM | Q                    | +)          | ۶       | *        | 1 |
| Entities                                         | 9       | dada@da.ro                     | dada nunu        | 9/19/2022 2:32:21 PM   | Q                    | +)          |         | x        | 1 |
| IL SQL Console                                   | 20      | daniel.cariga93+test@gmail.com | Popescu trews    | 7/16/2023 11:54:02 AM  | Q                    | +)          |         | x        | 1 |
| Connectors                                       | 11      | daniel@daniel1.ro              | Cariga1 Daniel12 | 9/19/2022 4:24:42 PM   | Q                    | +)          |         | x        | 1 |
| →+ APIs                                          | 8       | daniel1@daniel.ro              | Daniel Testare   | 9/19/2022 2:28:56 PM   | Q                    | +)          |         | x        | 1 |
| () Automation                                    | 42      | dumitru.cicic@amail.com        | Popescu Ion      | 10/23/2023 12:54:06 PM | Q                    | +)          |         | x        | 1 |
| <> Tokens                                        | 15      | elo account                    | Elo Account      | 2/1/2023 1:36:41 PM    | Q                    | +)          |         |          | 1 |
| Security                                         | 21      | flornjupetrut@omoil.com        | Petrut Ionut     | 7/18/2023 11:03:20 AM  | 0                    | +1          |         |          |   |
| ⑦ Training                                       | 12      | Record                         | Persona Deniel   | 0/21/2022 12:42:20 PM  | 0                    | <u>د</u>    |         |          |   |
| Q. Search                                        | 12      | popescu@popescu.ro             | Popescu Daniel   | 9/21/2022 12:42:38 PM  | 4                    | •           | C       | <u> </u> | 1 |
| C Updates                                        |         |                                |                  |                        | Items per poge: 10 🗸 | $1 \cdot 1$ | 0 of 18 | <        | > |
| Version Control                                  | L       |                                |                  |                        |                      |             |         |          |   |

# Administrarea și managementul paginilor și a conținutului din portalul de servicii electronice

Administratorul accesează browser-ul web și introduce link-ul către aplicație.Pagina web afișează pagina de pornire

Administratorul va completa formularul de autentificare, deținând un nume și o parolă validă, autentificarea se realizează în 2 pași, fiind activă opțiunea de two factor autenthication: la pasul 1 se va completa adresa de email și parola setată de utilizator în momentul creării contului, iar la pasul 2 se va introduce codul de 4 cifre primit pe email în timp real.

Administratorul este logat în Portalul de servicii electronice, apasă meniul CONFIGURATION și va avea acces la partea de back-end a Portalului web de servicii pentru cetățeni.

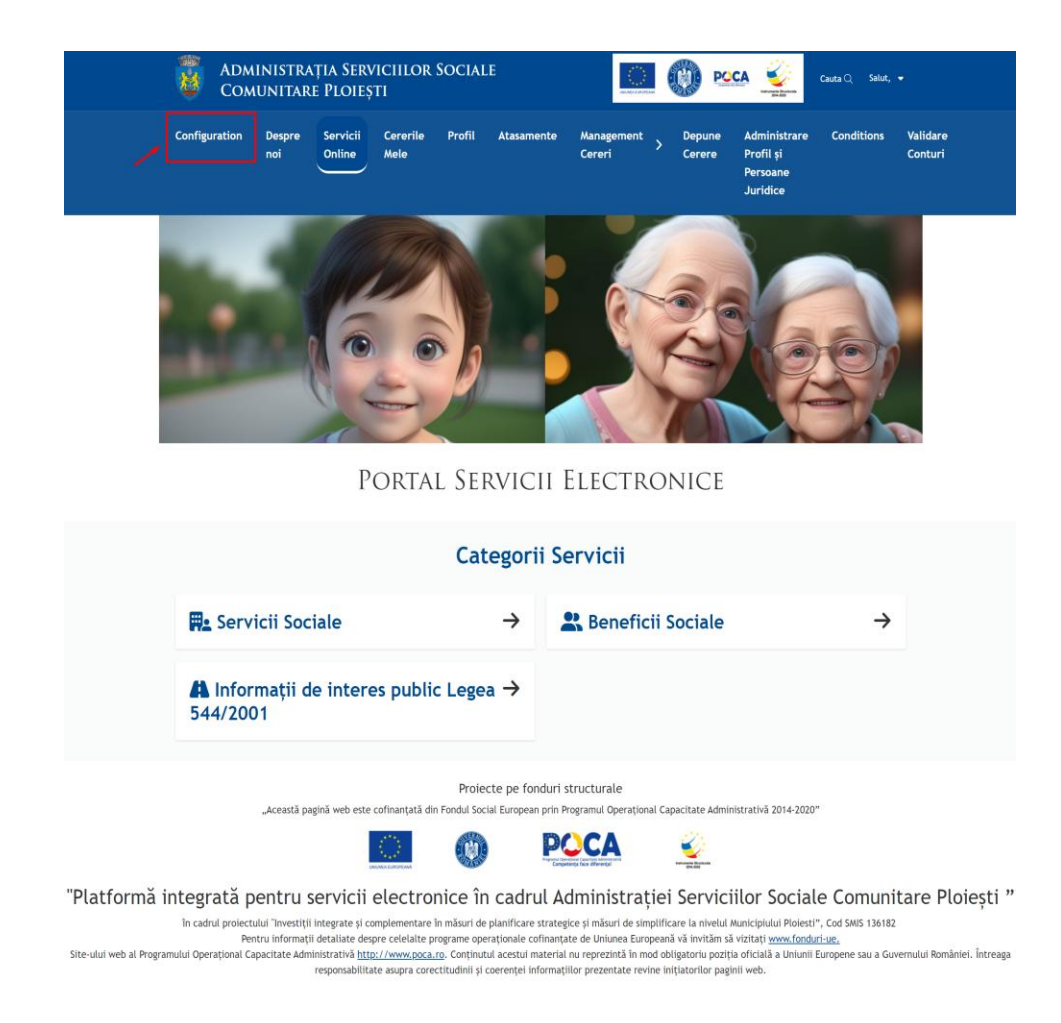

Odată selectat meniul de CONFIGURATION, în partea stângă se vor deschide toate meniurile disponibile pentru configurarea părții de back-end a Portalului web de servicii pentru cetățeni.

Selectează meniul de Pages (pagini) și se va deschide interfața de administrare a tuturor paginilor din Portal.

Aici, poate adăuga o pagină nouă, poate edita și modifica pagini existente și are acces la toate funcționalitățile de configurare și administrare.

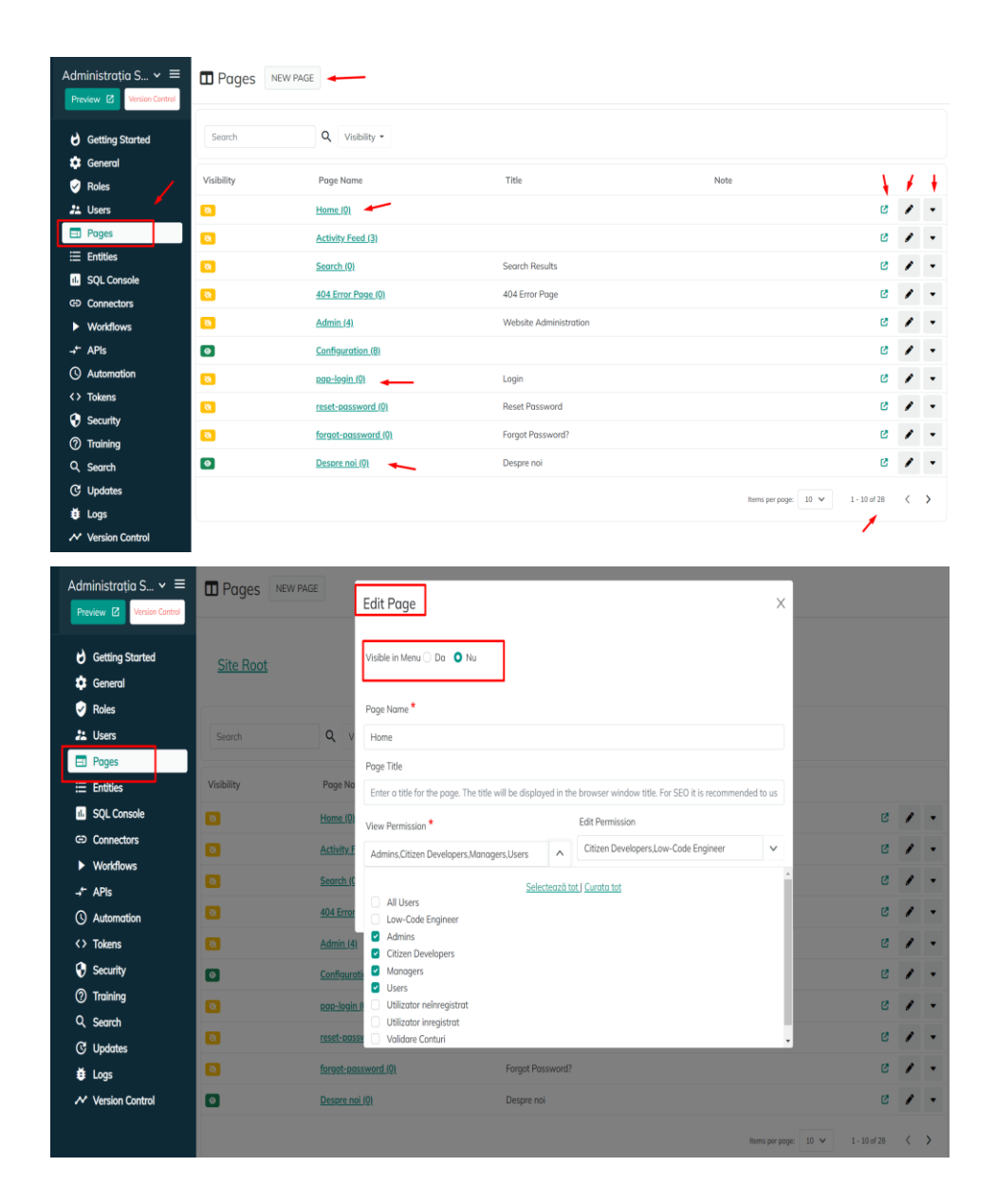

Pentru managementul și administrarea conținutului unei pagini din cadrul Portalului web de servicii pentru cetățeni, din meniul de Pages, administratorul selectează pagina unde dorește sa editeze/modifice conținutul și selectează primul buton din partea dreaptă, cel verde cu săgeata în sus pentru a deschide pagina cu pricina și a putea modifica conținutul.

După deschiderea paginii dorite, se va selecta din partea stângă jos, butonul cu imaginea de creion si în acest moment, Portalul permite modificare conținutului existent și adăugarea sau ștergerea de conținut nou.

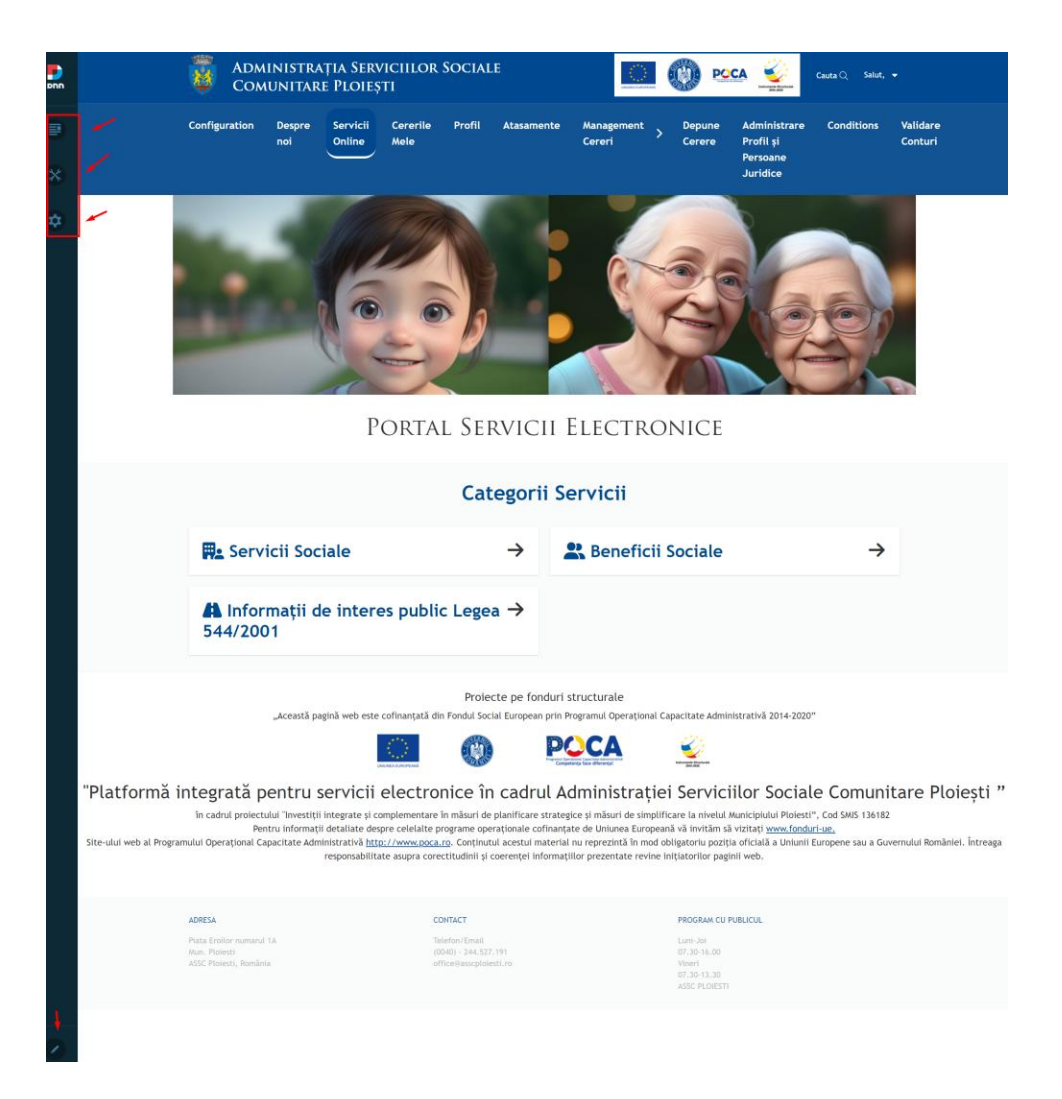

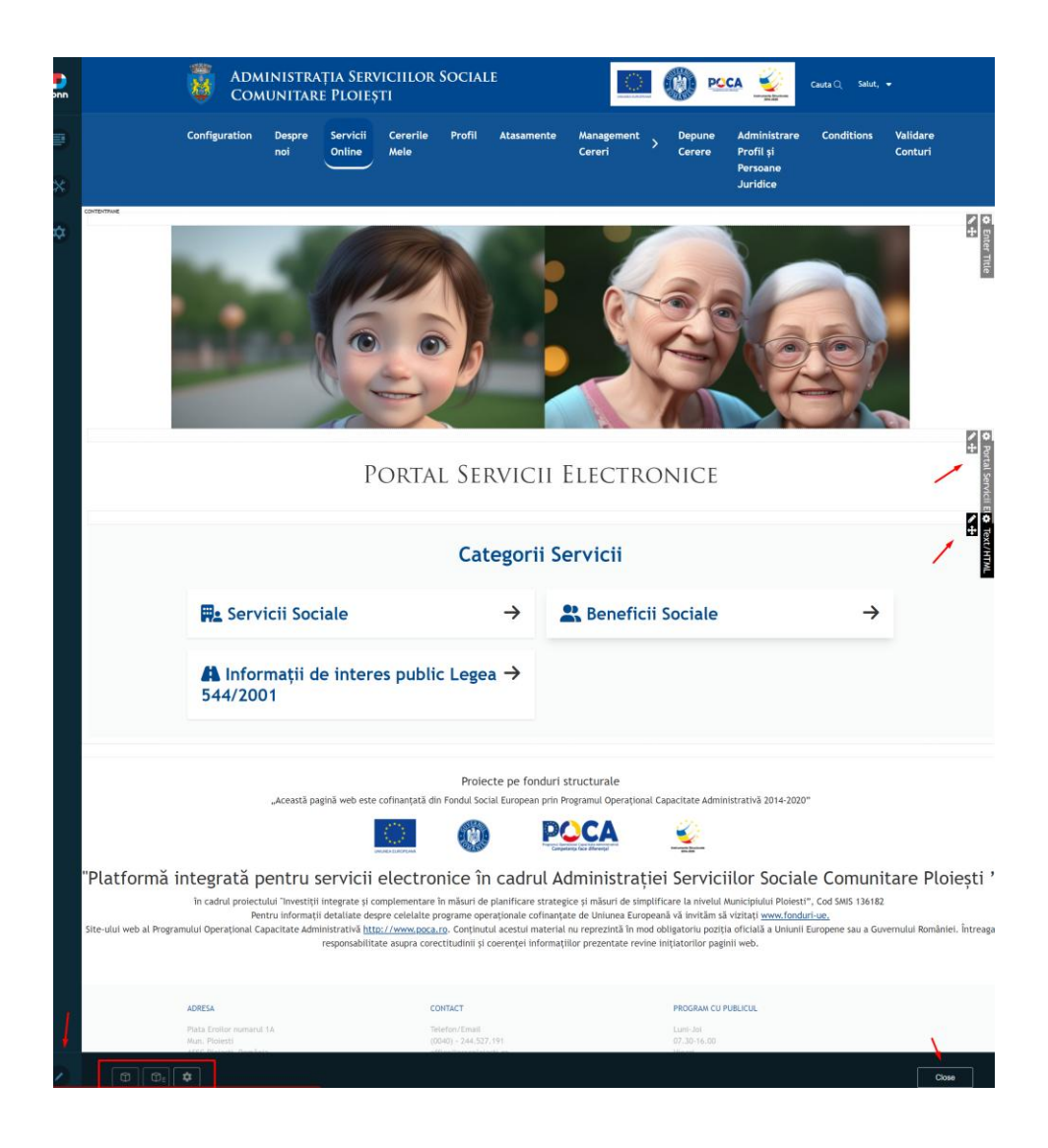

## Vizualizarea log-urilor Portalului

Administratorul accesează browser-ul web și introduce link-ul către aplicație. Pagina web afișează pagina de pornire

Administratorul va completa formularul de autentificare, deținând un nume și o parolă validă, autentificarea se realizează în 2 pași, fiind activă opțiunea de two factor autenthication: la pasul 1 se va completa adresa de email și parola setată de utilizator în momentul creării contului, iar la pasul 2 se va introduce codul de 4 cifre primit pe email în timp real.

Administratorul este logat în Portalul de servicii electronice, apasă meniul CONFIGURATION și va avea acces la partea de back-end a Portalului web de servicii pentru cetățeni.

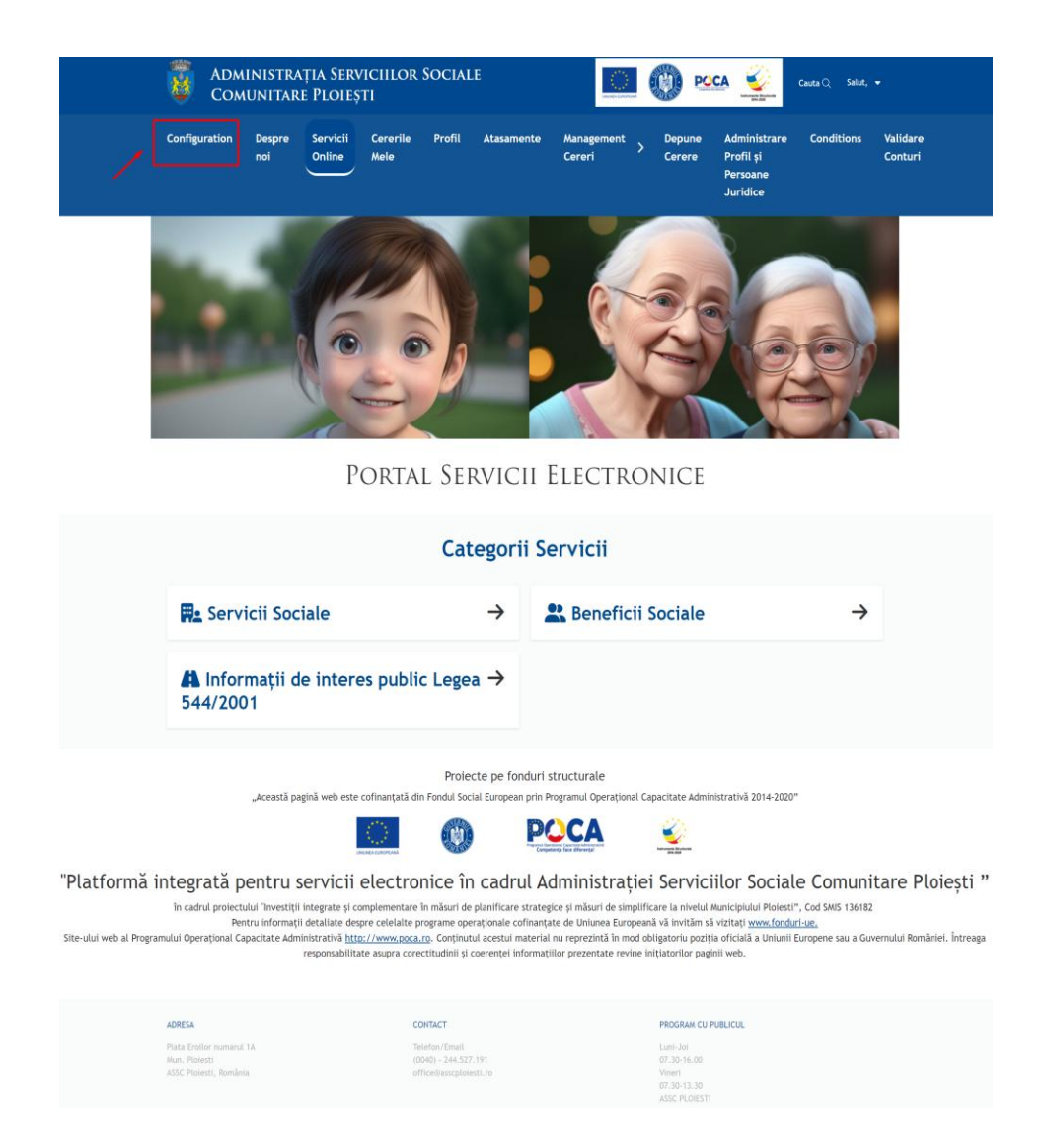

Odată selectat meniul de CONFIGURATION, în partea stângă se vor deschide toate meniurile disponibile pentru configurarea părții de back-end a Portalului web de servicii pentru cetățeni.

Selectează meniul de Logs (loguri) și se va deschide interfața de vizualizare și management a tuturor logurilor din cadrul Portalului web de servicii pentru cetățeni.

Logu-urile se împart în 2 componente mari: evenimente și de sistem.

Aici, poate adăuga o pagină nouă, poate edita și modifica pagini existente și are acces la toate funcționalitățile de configurare și administrare.

| Administrația S マ ≡           | Audit Logs             |                       | X                      |                                                                            |              |
|-------------------------------|------------------------|-----------------------|------------------------|----------------------------------------------------------------------------|--------------|
|                               |                        |                       | Ev                     | ent System                                                                 |              |
| 👌 Getting Started             |                        | Type<br>AllTypes      |                        |                                                                            |              |
| 🔅 General                     | Dote                   | withbe X              | User                   | Summary                                                                    |              |
| Roles                         | 2023-11-20 12:42:02 PM | SQL Query Executed    | jenel_aditzu@yahoo.com | UserID 25 Query Executed By jenel_aditzu@yahoo.com ld:25 Query update app. | $\sim$       |
| 📇 Users                       | 2023-11-20 12:39:20 PM | SOL Query Executed    | ienel aditzu@vahoo.com | UserID 25 Query Executed By ienel aditzu@vahoo.com ld:25 Query update app. | ~            |
| 🖃 Pages                       |                        |                       | ,                      |                                                                            |              |
| 🗄 Entities                    | 2023-11-20 12:38:48 PM | SQL Query Executed    | jenel_aditzu@yahoo.com | UserID 25 Query Executed By jenel_aditzu@yahoo.com Id:25 Query select from | ~            |
| il. SQL Console               | 2023-11-20 12:38:07 PM | SQL Query Executed    | jenel_aditzu@yahoo.com | UserID 25 Query Executed By jenel_aditzu@yahoo.com Id:25 Query select from | $\checkmark$ |
| Connectors                    | 2023-11-20 12:30:30 PM | General Exception     | ienel_aditzu@vahoo.com | AbsoluteURL /API/bersonaBar/ServerSummary/GetServerInfo DefaultDatoProvide | ~            |
| <ul> <li>Workflows</li> </ul> |                        |                       |                        |                                                                            |              |
| →← APIs                       | 2023-11-20 12:30:30 PM | General Exception     | jenel_aditzu@yahoo.com | AbsoluteURL /API\personaBar/ServerSummary/GetServerInfo DefaultDataProvide | ~            |
| () Automation                 | 2023-11-20 12:30:30 PM | General Exception     | jenel_aditzu@yahoo.com | AbsoluteURL /API/personaBar/ServerSummary/GetServerInfo DefaultDataProvide | ~            |
| Tokens                        | 2023-11-20 12:25:13 PM | Module Load Exception | jenel_aditzu@yahoo.com | Moduleld 686 ModuleDefld 121 FriendlyName Documentele necesare pentru solu | ~            |
| 😯 Security                    |                        |                       |                        |                                                                            |              |
| ⑦ Training                    | 2023-11-20 12:14:19 PM | Module Load Exception | jenel_aditzu@yahoo.com | Moduleld 686 ModuleDefid 121 FriendlyName Documentele necesare pentru solu | ~            |
| Q, Search                     | 2023-11-20 12:08:59 PM | Login - Superuser     | jenel_aditzu@yahoo.com | IP 172.16.24.1                                                             | ~            |
| C Updates                     | 2023-11-20 12:08:40 PM | Admin Alert           | <no user=""></no>      | UserID -1 Email jenel_aditzu@yahoo.com                                     | ~            |
| 🗯 Logs                        |                        |                       |                        |                                                                            |              |
| Version Control               | 2023-11-20 11:43:26 AM | Module Load Exception | <no user=""></no>      | ModuleId 686 ModuleDefid 121 FriendlyName Documentele necesare pentru solu | $\sim$       |